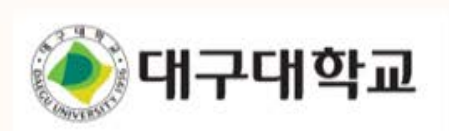

# - 운영자용 매뉴얼 -

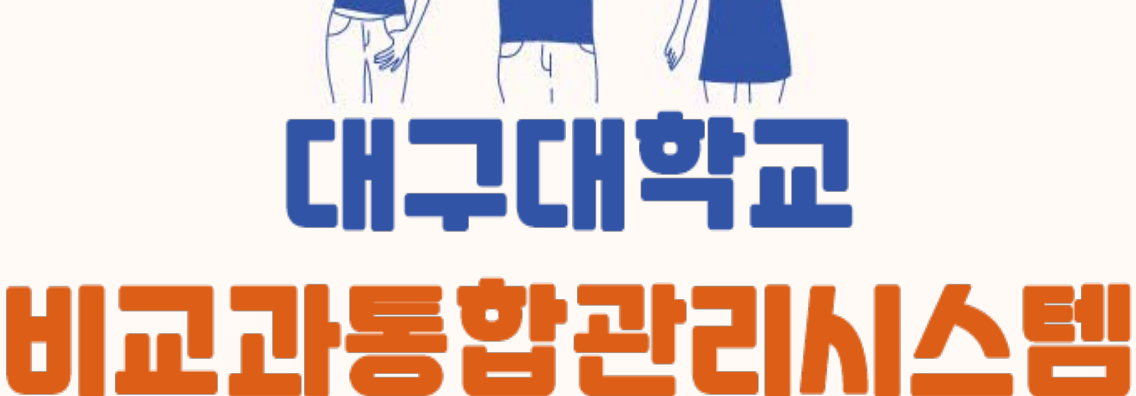

P

3

• LMS 활용하기

• 프로그램 마감

- 프로그램 운영
- 프로그램 접수
- 프로그램 정보확인
- 프로그램 승인
- 프로그램 등록
- 운영자 신청
- 프로그램 운영 절차

| <u> 운영자모드 &gt; 로</u>                                                                                                    | 그인하기                                 |                                     |
|----------------------------------------------------------------------------------------------------|--------------------------------------|-------------------------------------|
| Office Contraction Contraction Contractio | 시스템소개<br><b>비교과 프로그램 자기주도활동 역량진단</b> | 이용 1 통합로그인 외부인 로그인<br>단 설문조사 이가이지 Q |
|                                                                                                    | 해원 로그인<br>여러분만의 비교과를<br>제스워드         | ×                                   |
|                                                                                                    | ttp://heart.daegu.ac.kr              | 로그인                                 |

| 시스템 소개 이용안 2 홍길동 💽 🔾                     |
|------------------------------------------|
| J. J. J. J. J. J. J. J. J. J. J. J. J. J |
|                                          |
| 3 홍길동₩                                   |
| 비교과통합                                    |
| 운영자신청/관리   로그아웃                          |
|                                          |

## 🔎 운영자모드 접속

- ① 비교과 프로그램 관리를 하고자 할 경우 학교 사번으로 로그인합니다.
- ② 로그인 후, 이름을 클릭하면 개인정보확인 후 [운영자 모드]로 이동할 수 있습니다.
- ③ [왕관] 아이콘 링크를 클릭합니다.

※ 로그인이 되지 않을 경우 시스템 관리자에게 문의하시기 바랍니다.

# $\bigcirc$

## <u> 운영자모드 > 프로그램 운영 절차</u>

| 🖯 ००대학교 사이트관리자           | C#      | 비교과 프로그램     |               |           |          |                    |                        |                                  | 동 로그아웃        |
|--------------------------|---------|--------------|---------------|-----------|----------|--------------------|------------------------|----------------------------------|---------------|
| 전체 단과대학 👻 프로             | 그럼 명칭   | Q            | + 프로그램추가      |           |          | 검토중(1)  접수         | 때기 🗹 접수중 🗆 운           | 경중 🗆 이수처                         | 리중 🗌 종료       |
| 프로그램명/주제명                | 상태      | 담당자/운영부서     | 분류            | 행식        | 핵심역량 연관성 | 신청 시작일시 🗍          | 신청 종료일시                | 총시간/횟수                           | 조희수 신경        |
| test2                    | 04/2522 |              |               |           |          |                    |                        | <ul> <li>Mathematical</li> </ul> | - 11 - X4 1   |
| test2                    | 접수중     | 박주희(창의교육…    | 학습역량강화> 강영실함의 | 비고과 (비학점) |          | 2019-01-31(육) 14:3 | 30 2019-02-08(금) 10:00 | 1시간/1회                           | 7             |
| ] 승인처리중                  |         | 접수대기         | ☑ 접수중         | 🗆 운영중     | •        | 이수처리중              | 마감처리                   | 중                                | 미망            |
| 1                        |         | 2            | 3             | 4         |          |                    | 5                      |                                  | 6             |
|                          |         |              |               |           |          |                    |                        |                                  |               |
|                          | 1       | 신규           |               |           |          |                    | ② 승인                   |                                  |               |
| 비교과프로그림<br>수요조사          | ≝       | <b>→</b> Ξ   | 드로그램 등록       |           | 프        | 로그램 승인             |                        | 프로그                              | 램 게시          |
|                          |         |              |               |           |          |                    |                        | ,                                |               |
|                          | (4)     | 운영           |               |           |          |                    | ③ <b>접수</b>            |                                  |               |
| 출석/성과물 관<br>만족도 관리       | 리 🗲     |              | 프로그램 운영       | -         |          | 신청명단<br>최종확인       |                        | 학생 모<br>(개인                      | L집/접수<br>/ 팀) |
|                          |         |              |               |           |          |                    |                        |                                  |               |
|                          | 5 🛛     | <b>남</b> 감처리 |               |           |          |                    | ⑥ 마감                   |                                  |               |
| <br>프로그램 종료<br>(마감보고서 작· | 년<br>성) |              | ·감보고서 승입      | <u>21</u> | 프.       | 로그램 종료             |                        | CQI 보.                           | 고서 출력         |

#### 프로그램 운영 절차

O

- 비교과 프로그램을 온라인으로 보다 편리하게 운영 하기 위해 6가지 절차로 진행됩니다.

- 여섯 단계 중 2번, 5번의 경우만 시스템 관리자(시스템 운영부서)와 승인 절차를 논의하게 됩니다.

- 프로그램 종료 후 6번 메뉴에서 프로그램별 보고서 출력이 가능합니다.

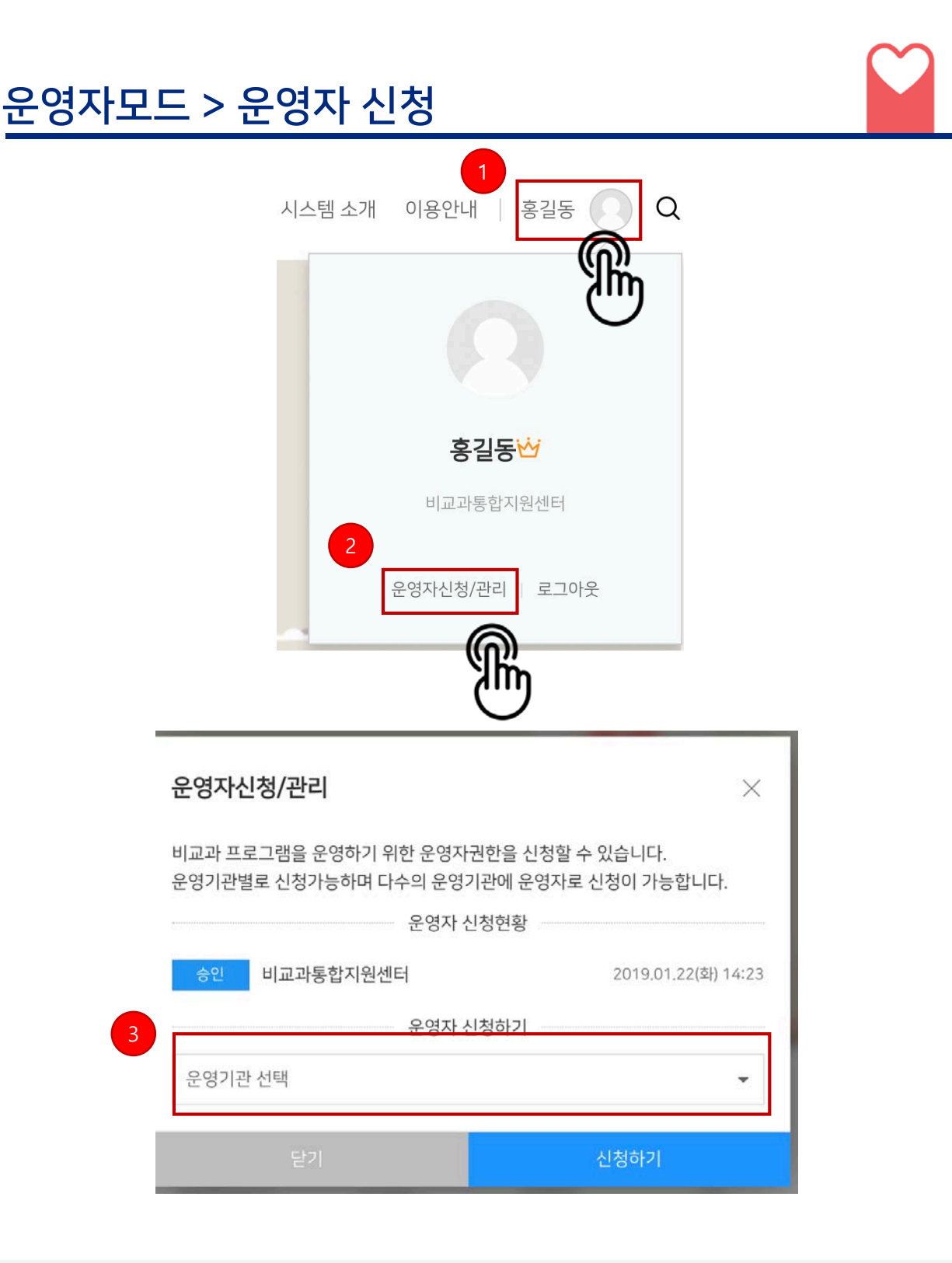

#### 💭 운영자 신청

① 비교과 프로그램 운영을 위해 운영자 권한 승인이 필요한 경우 [운영자신청] 링크를 클릭합니다.

② 비교과 프로그램이 운영될 기관을 선택 후 [신청하기] 버튼을 클립합니다.

신청이 되면 관리자 승인 후, 프로그램 등록이 가능해집니다.

※ 여러 부서 업무를 겸직하고 계실 경우 비교과 운영기관별로 '운영자 권한'을 승인받아야 합니다.
※ [운영자신청] 링크가 보이질 않을 경우 '시스템 관리자' 에게 문의하세요.
※ 비교과 프로그램 운영을 원하는 운영기관이 없을 경우 '시스템 관리자' 에게 문의하세요.

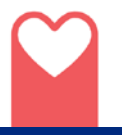

## 운영자모드 > 프로그램 등록

| 전체 단과대학 👻 프로그램 명칭 | 1 + 프로그영추가 🗆                            | COI 승인요청 프로그램 |               | (로) 전체설문결과 | (3) 억설변환 | 중 승인처리중(7) (        | ] 접수대기 [] 접수중        | 0 298 0 | 이수처리평 | 미감처리중(10 | ) 🗆 마랍 |
|-------------------|-----------------------------------------|---------------|---------------|------------|----------|---------------------|----------------------|---------|-------|----------|--------|
| 프로그양영/추제영         | <b>A</b> 44                             | 당당자/운영부서      | 분류            | 양식         | 핵심여당 연관성 | 신청시작업시 1            | 신청 종료일시              | 총시간/횟수  | 圣职令   | 신형인원     | NOLEN  |
| test              | ((U))                                   |               |               |            |          |                     |                      |         |       |          |        |
| test              | Cast Cast Cast Cast Cast Cast Cast Cast | 관리자([[공학과)    | ଏଟା > ଏଟା - 1 | 비교과 (비학경)  |          | 2020-09-01(数) 00:00 | 2020-09-09(\$) 00:00 | 아/카시아   | 0     | 0명/무제한   | 095    |
|                   | $\bigcirc$                              |               |               |            |          |                     |                      |         |       |          |        |

| 프로그램 추가 - 정보입력 |                                                                                                    |                  | ×        |  |  |  |  |  |  |  |
|----------------|----------------------------------------------------------------------------------------------------|------------------|----------|--|--|--|--|--|--|--|
| 프로그램 기본정보      |                                                                                                    |                  | <b>^</b> |  |  |  |  |  |  |  |
| * 프로그램그룹:      | 프로그램 그룹 없음(단독프로그램)                                                                                    |                  | -        |  |  |  |  |  |  |  |
|                | ;록하려는 프로그램이 매학기/매년 등 정기적으로 운영될 경우, 해당 프로그램들을 그룹화할 수 있습니다.<br> 존에 등록된 프로그램그룹을 선택하거나, 신규그룹을 생성할 수 있습니다. |                  |          |  |  |  |  |  |  |  |
| * 프로그램명:       |                                                                                                    | · 기존 프로그램정보 불러오기 |          |  |  |  |  |  |  |  |
| * 요약:          |                                                                                                    |                  |          |  |  |  |  |  |  |  |
|                |                                                                                                    |                  |          |  |  |  |  |  |  |  |
| * 프로그램 형식:     | 비교과 (비학점)                                                                                             |                  | •        |  |  |  |  |  |  |  |
| * 프로그램 분류:     | 학습역량강화 💌                                                                                              | (E)학습법교육프로그램     | r        |  |  |  |  |  |  |  |
| 운영방식:          | 선택안함                                                                                                  |                  | ·        |  |  |  |  |  |  |  |
| *운영기관:         |                                                                                                    |                  | r        |  |  |  |  |  |  |  |
| 표지이미지:         |                                                                                                    |                  |          |  |  |  |  |  |  |  |
|                | 이미지 선택 때 이미지 초기화                                                                                      |                  | •        |  |  |  |  |  |  |  |
| 기본정보 > 핵심역량    | ▶ 예산설정 ▶ 신청양식설정                                                                                       |                  | 다음       |  |  |  |  |  |  |  |

#### 프로그램 등록

① 운영자 모드로 접속 후, [프로그램 추가] 버튼을 클릭하면 프로그램 정보 입력 창이 나타납니다.

② 총 4단계로 프로그램 정보를 입력합니다.

기본정보(필수) > 핵심역량설정(필수) > 예산설정(선택) > 신청양식설정(선택) ③ 필수 항목만 입력 후 나머지 정보는 프로그램 운영 전까지 수정 가능합니다.

※ [기존 프로그램정보 불러오기] 기능으로 기존 운영된 프로그램을 간편하게 재등록 가능합니다.

## 운영자모드 > 프로그램 등록 - 등록/수정(1)

| 프로그램 추가 - 정보입력 |                                                                                                    | ×        |
|----------------|----------------------------------------------------------------------------------------------------|----------|
| 1 * 프로그램명:     | · 기존 프로그램정보 불러오기                                                                                                    | <b>^</b> |
| 2<br>2         |                                                                                                    |          |
| * 프로그램 형식:     | 비교과 (비학점) 🔹                                                                                                    |          |
| * 프로그램 분류:     | 학습역량강화 ▼ (R)글쓰기능력향상 프로그램 ▼                                                                                                    |          |
| 운영방식:          | 선택안함 🔹                                                                                                    |          |
| 3 * 운영기관:      | ▼                                                                                                    |          |
| 4 표지이미지:       |                                                                                                    |          |
|                | 이미지 선택 前 이미지 초기화                                                                                                    |          |
| 5 태그:          |                                                                                                    |          |
|                | 콤마(,)나, 탭(TAB)키를 입력하여 여러개의 태그를 입력할 수 있으며, 일부 특수문자 및 공백문자는 입력할 수 없습니다.<br>태그를 입력하면 자동으로 기존에 등록된 태그가 검색되고 키보드의 방향키(↑↓)를 이용하여 태그를 선택할 수 있습니<br>다.<br>수정하고자 하는 태그를 클릭하거나, 빈 입력창에서 백스페이스키(←)를 누르면 입력창 이전의 태그를 수정할 수 있습니 |          |
| 기본정보  • 핵심역량   | 다.<br>▶ 예산설정 ▶ 신청양식설정 다음                                                                                                    | 3        |

#### 프로그램 등록

- ① 프로그램명 : 이수증 발급을 고려하여 작성합니다.
  - 예) 교육기행프로그램 (O), 교육기행프로그램 학생 모집 (X)
     2021학년도 저자강연회(3차) (O), 2021학년도 저자강연회 추가 모집 (X)

#### ② 프로그램 개요는 프로그램의 성격에 대해 3줄 내외로 입력합니다.

- 접수 일자 등은 입력하지 않습니다. (프로그램 상세 정보 별도 입력) (예: [프로그램명]은 ~~~~프로그램입니다)
- ③ 운영기관은 운영자 신청 시 승인된 기관내 부서만 선택가능합니다.
- ④ 표지이미지는 프로그램 성격을 가장 잘 나타낼 수 있는 이미지를 제작합니다.
- ⑤ 태그는 검색 시 용이하므로 태그를 많이 넣을 수록 유용합니다.

![](_page_7_Picture_0.jpeg)

![](_page_7_Figure_1.jpeg)

![](_page_7_Picture_2.jpeg)

① 상세 내용은 기재된 정보만 보고도 학생이 다른 질문을 하지 않을 정도로 상세하게 입력합니다.

- 파일첨부가능합니다. (신청서와 같은 세부적인 사항 첨부)

- 사진 및 동영상 첨부 가능합니다. (유투브 업로드 후 임베디드 링크 설정)

![](_page_8_Picture_0.jpeg)

## 운영자모드 > 프로그램 등록 - 등록/수정(3)

- 프로그램 일정 및 상세정보 설정 -

주제사용: 🔲 프로그램 내 세부주제를 설정하고 주제별로 신청자를 받습니다.

중복참여 허용여부: 🔲 주제별 중복신청을 허용하지 않습니다.

예산설정: 📄 주제별로 따로 예산을 설정합니다.

|   | 1 *장소:     |                                                       |
|---|------------|-------------------------------------------------------|
| 2 | * 프로그램일정:  | YYYY-MM-DD 🛍 HH:MM 🕶 ~ YYYY-MM-DD 🛗 HH:MM 🕶           |
|   | 총시간/횟수:    | 0 🜲 시간 / 0 🌲 회 (회당시간이 아닌 총 시간을 입력하여 주십시오.)            |
|   | 4 마일리지:    | 0 🜲                                                   |
| ( | 5 ' 역량 지수: | 0.00 🚖                                                |
| 6 | 사전설문조사:    | 설문없음 🔹 🖨 미리보기 🖄 설문 추가                                 |
|   | 설문선택:      | 비교과 만족도 조사 대표 샘플문항 (10문항) 🔹 🖨 미리보기 🖄 설문 추가            |
|   | 설문시작일:     | 🗰 💽 프로그램시작일                                           |
|   |            | 설문시작일을 프로그램 시작일 보다 이전으로 설정해도 프로그램 시작일 이후 설문조사가 가능합니다. |

#### 프로그램 등록

- ① 장소는 실제로 교육/활동이 이루어지는 장소를 입력합니다.
- ② 활동기간은 접수기간과 겹치면 안됩니다.

- 활동 기간은 프로그램 참여 인원 선발 일정을 제외한 프로그램이 개최되는 날짜를 선택하세요.

- ③ 총 시간은 회차별 시간이 아닌 프로그램 전체 시간입니다.
  - 회차단위 관리를 위해서는 [주제사용]을 선택하세요.
- ④ 마일리지는 학교측 마일리지 지급 기준에 의거하여 자동으로 입력됩니다.
- ⑤ 역량지수는 마일리지와 별개로 자동으로 입력됩니다..
- ⑥ 신청서작성 시 사전설문조사, 프로그램 진행 후 설문조사, 설문시작일을 설정하여 사용합니다.

#### <비교과프로그램 총 참여시간별 마일리지/ 역량지수 지급기준>

| 비교과 프로그램<br>참여 (시간) | 1    | 2~3  | 4~5   | <mark>6~7</mark> | 8~9   | 10~19 | 20~29 | 30~39 | 40~44 | 45이상  |
|---------------------|------|------|-------|------------------|-------|-------|-------|-------|-------|-------|
| 마일리지(점)             | 2    | 4    | 6     | 8                | 10    | 12    | 14    | 16    | 18    | 20    |
| 역량지수                | 7.05 | 9.41 | 11.76 | 14.11            | 17.64 | 23.52 | 35.29 | 47.05 | 58.82 | 70.58 |

## 운영자모드 > 프로그램 등록 - 등록/수정(4)

프로그램 일정 및 상세정보 설정

![](_page_9_Figure_3.jpeg)

| + | 프로그램 내 주제추가 💼 프로그램 내 주제삭제 4                                                                                                    |                                              |
|---|----------------------------------------------------------------------------------------------------|----------------------------------------------|
|   | 주계                                                                                                    | 마일리지                                         |
| 5 | CQI보고서 1차테스트(주제)1<br>신청기간 : 2020년 07월 29일(수) 09:00 ~ 2020년 07월 31일(금) 09:00<br>주제일정 : 2020년 07월 30일(목) 09:00 ~ 2020년 08월 06일(목) 00:00<br>신청조건 : 정원제한없음<br>설문 : 설문없음 | 총 <b>시간/횟수</b><br>1시간/1회<br>마일리지<br>0점       |
|   | CQI보고서 1차테스트(주제)2<br>신청기간 : 2020년 07월 29일(수) 09:00 ~ 2020년 07월 31일(금) 09:00<br>주제일정 : 2020년 07월 30일(목) 09:00 ~ 2020년 08월 06일(목) 00:00<br>신청조건 : 정원제한없음<br>설문 : 설문없음 | <b>총시간/횟수</b><br>1시간/1회<br><b>마일리지</b><br>0점 |
|   | CQI보고서 1차테스트(주제)3<br>신청기간 : 2020년 07월 29일(수) 09:00 ~ 2020년 07월 31일(금) 09:00<br>주제일정 : 2020년 07월 30일(목) 09:00 ~ 2020년 08월 06일(목) 00:00<br>신청조건 : 정원제한없음<br>설문 : 설문없음 | <b>총시간/횟수</b><br>1시간/1회<br><b>마일리지</b><br>0점 |

#### 프로그램 등록

- ① 회차단위 관리를 위한 주제사용입니다.
- ② 주제에 대해 신청자가 한 개의 주제만 참여 가능하도록 설정합니다.
- ③ 주제별로 예산을 설정합니다.
- ④ 주제입력에서 프로그램 내 주제를 추가, 삭제합니다.
- ⑤ 추가된 주제를 확인할 수 있습니다.

![](_page_10_Picture_0.jpeg)

## 운영자모드 > 프로그램 등록 - 등록/수정(5)

| 프로그램 신청 설정 |           |          |          |         |            |     |             |    |
|------------|-----------|----------|----------|---------|------------|-----|-------------|----|
| * 신청기간:    | YYYY-MM-D | D 🛗      | HH:MM    | Ψ ~     | YYYY-MM-DI | ) ( | HH:MM       |    |
| * 신청형태:    | 개인        |          |          |         |            |     |             |    |
| * 참여승인방법:  | 신청시 모두 자동 | 동승인(신청제  | 한인원 없음)  |         |            |     |             | •  |
| * 참여승인방법:  | 정원내신청자신   | 선착순 자동승역 | 인(대기자 없음 | )       |            |     |             | •  |
| * 신청정원:    | 100 🌲     | 명        |          |         |            |     |             |    |
| * 참여승인방법:  | 정원내 신청자 신 | 선착순 자동승업 | 인(정원 초과시 | 대기자로 신청 | 기능)        |     |             | *  |
| * 신청정원:    | 100 🌲     | ප        |          | 대기자=    | 는 제한: (    | ) 🌲 | 명 (0 입력시 제한 | 없음 |
|            | 2         |          |          |         |            |     |             |    |

#### 0

#### 프로그램 등록

- ① 신청기간은 학생이 프로그램을 신청하는 기간입니다. (활동기간과 겹칠 수 없음)
  - 마감시간은 최대한 길게 설정하되, 1월 1일 00:00 마감보다는 1월 1일 (오전) 08:55 마감이 좋습니다. 새벽 시간에 많은 학생이 신청합니다.
- ② 신청 형태 : 개인 / 팀 (\* 팀장이 먼저 신청 후, 팀명과 비밀번호를 공유하면 팀원 신청 가능)
   ③ 참여 승인 방법 (총 4가지 방식 제공)
  - 신청시 모두 자동승인 : 모집정원 제한 없이 모든 신청 학생을 자동 참여 승인
  - 정원내 신청자 선착순 자동승인 : 모집정원 내 신청 학생을 선착순으로 자동 참여 승인
  - 정원내 신청자 선착순 자동승인 (대기자 접수) : 모집정원 내 신청 학생을 선착순으로 자동 참여 승인 후 대기자 순번 발급
    - \* 대기자 접수는 장소 크기 / 자리 수 등을 고려하여 인원수를 제한하세요. \* 참여 승인된 학생이 취소할 경우 우선 대기 순번 학생이 자동 참여 승인됩니다.
  - 신청자 중 운영자 승인 후 참여 : 신청자를 별도 선발 과정을 거쳐 수동 참여 승인

## <u> 운영자모드 > 프로그램 등록 - 등록/수정(6)</u>

|   | 시처대산선정                      |                                  |
|---|-----------------------------|----------------------------------|
|   | 학생: 🗌 전체재적상태 🔲 개학           | 유학 수료 졸업                         |
|   | □ 전체학년 □ 1학년                | □ 2학년 □ 3학년 □ 4학년이상              |
|   | 🗌 전체성별 🛛 남자                 | □ 여자                             |
|   | □ 전체단과대학                    |                                  |
|   | 단과대학 1                      | □ 학과 1                           |
|   |                             | ▲ 성산교양대학(S-LAC) (310030)         |
|   |                             | ☐ 성산교양대학(S-LAC)                  |
|   |                             | □ 성산교양대학(S-LAC) 행정실              |
|   |                             | □ 자유전공학부                         |
|   | 서사고야태하(S=1 AC) (3…          | > 창의역량교육센터                       |
|   | 인문대학(310000)                | •                                |
|   | 교수: 🗌 교수전체 🛛 전임교수           | □ 비전임교수                          |
|   | 교직원: 🗌 교직원전체 📄 교직원          | □ 조교                             |
|   | 대학원생: 🔵 전체대학원생 🛛 재학         | 휴학 수료 졸업                         |
|   | 외부인: 🗌 외부인                  |                                  |
|   |                             |                                  |
| 2 | 프로그램 개설근거                   |                                  |
|   | * 근거유형: 💿 만족도 조사 등 학생요구 🛛 🔿 | 부서/학과 회의 🔷 기타                    |
|   | 근거요약:                       |                                  |
|   |                             |                                  |
|   | 증빙파일: 파일선택                  | 업로드할 파일을 선택(다중선택가능)하면 업로드가 시작됩니다 |
|   |                             |                                  |

#### ) 프로그램 등록

#### ① 신청대상

- 재적상태 / 학년 / 성별 : 학사 정보 기준, 복수 선택 가능합니다.
- 전체단과대학 : 체크를 해제하면 단과대학/학과별 선택 가능합니다.
- 학부생 / 대학원생 / 교수 / 교직원 / 외부인 대상 선택 가능합니다.

#### ② 프로그램 개설 근거 (신규 프로그램 개설 시에만 해당)

- 신규 프로그램 개설 시에만 입력하며, 기존 운영된 프로그램의 경우 입력을 생략합니다.
- 수요조사 등 근거 내용 요약 및 증빙파일을 첨부하여 자료로 보관합니다.
- (\* 비교과 운영 성과 관리 및 부서원에게 자료 인수인계 시 유용하게 쓰입니다.)

![](_page_12_Picture_0.jpeg)

만족

👩 매우 만족

보통

## 운영자모드 > 프로그램 등록 - 등록/수정(7)

|      | 로그램 수정 - 핵심역량 연 | 관성         |               |                       |                |            |   | ×     |
|------|-----------------|------------|---------------|-----------------------|----------------|------------|---|-------|
|      | 역량              | 교육목표       | -             |                       | 비율(%)          | 예상<br>역량지수 | 주 | 부     |
| ☑    | 📕 봉사            | 타인과 공동치    | 1 음에 공감하고 통   | 응사를 실천할 수 있는 역량…      | 10%            | 0.9        |   |       |
| ☑    | 📕 자율            | 스스로의 행동    | 대한 물기를 명확히 최  | 하고, 목표 설정 및 계획을 …     | 30%            | 2.7        |   |       |
| ☑    | 📃 창의            | 새로운 관점에서   | 문제를 인식·분석하    | 고, 창의적·융복합적 사고…       | 10%            | 0.9        |   |       |
| ☑    | ▲ 소통            | 타인 및 타 문화이 | ㅔ 대해 열린 자세로 바 | 라보고, 자신의 생각와 의…       | 45%            | 4.05       |   |       |
| ☑    | ■ 협업            | 공통체와의 관계   | 속에서 개인의 역할을   | 을 이해하고, 공동체의 발…       | 5%             | 0.45       |   |       |
|      | 총 5개 역량 선택됨     |            |               |                       | 100%           |            |   |       |
|      | 2<br>교육목표:      | 자신이 속한 공   | 동체의 목표와 비전    | 을 성공적으로 달성할 수있도       | 도록 협동하여 실      |            |   |       |
|      | 비율(%):          |            |               |                       | 0              |            |   |       |
|      | 하위역량:           |            |               |                       |                |            |   |       |
|      |                 |            |               | 확인                    | 취소             |            |   |       |
| 트 조사 | 사 내 교육목표 자동     | 삽입 예시      | 1. 프로그램에서 제시한 | 핵심역량 및 교육목표에 대한 평가입니다 | ¥.             |            |   |       |
|      |                 |            | 공동체 한 전공의 학생  | 및 해외 대학생들과의 교류를 통해 협력 | 적 시민의식을 함양 할   | 수 있다       |   |       |
|      |                 |            | 이 해우 불만족      | 불만족                   | ) 보통           | () 만족      | • | 에우 만족 |
|      |                 |            | 응응법 에서의 체허용 ! | 토해 다무하스유력과 금근법사히 전우 9 | 비 주도능력을 키울 수 ? |            |   |       |

#### ① 핵심역량 연관성 설정

프로그램 등록

- 역량 비율의 합이 100%가 안될 경우 등록되지 않습니다.
- 주역량은 최대 역량 값이며, 주역량과 부역량이 같을 경우 선택할 수 있습니다.

매우 불만족

\* 프로그램 기본정보 – '프로그램 분류'에서 선택한 핵심역량 분류표에 따라 자동으로 역량 비율과 역량지수 값이 보여집니다.

불만쪽

#### ② 핵심역량별 교육목표

- 교육목표는 구체적이고 세부적으로, 프로그램이 계획되는 교육의 방향 제시의 개념입니다.
- 교육목표는 구체적인 목표(objectives)와 일반적인 목표(goals)로 나누며, 구체적인 목표는 일반적인 목표의 틀 안에서 구체적·세부적·현실적인 행동적 목표로서 측정과 관찰을 할 수 있어야 합니다.
- 교육목표는 만족도 조사 문항으로 자동 삽입되므로, 완료 형으로 작성해야 합니다. (~ 할 수 있다.)
- \* 역량별 샘플 교육목표가 최초 제시되며, 수정이 가능합니다

## 운영자모드 > 프로그램 등록 - 등록/수정(8)

|     | 그램 추가 - 예산설정 |          |                                                                     |                                                     |                                  |                                      |                 | ×   |
|-----|--------------|----------|---------------------------------------------------------------------|-----------------------------------------------------|----------------------------------|--------------------------------------|-----------------|-----|
| + 0 | 예산항목추가       | 〕 예산항목삭제 |                                                                     |                                                     |                                  |                                      |                 |     |
|     | 예상항목         |          |                                                                     |                                                     |                                  | 예산                                   | 금액              |     |
|     |              |          |                                                                     |                                                     |                                  |                                      | 1,000,0         | 00원 |
|     | 국고           |          |                                                                     |                                                     |                                  |                                      | 2,000,0         | 00원 |
| 4   | 총 2개 항목      |          |                                                                     |                                                     |                                  |                                      | 3,000,0         | 00원 |
|     |              |          |                                                                     |                                                     |                                  |                                      |                 |     |
| 예신  | 산항목추가        |          |                                                                     | ×                                                   |                                  |                                      |                 |     |
|     | 예산항목:        | 교비       |                                                                     |                                                     |                                  |                                      |                 |     |
|     | 예산금액:        |          | 3                                                                   | 1,000,000                                           | <u> </u>                         | ٦                                    |                 |     |
|     | Ę            | 금일백만원    |                                                                     |                                                     |                                  |                                      |                 |     |
|     |              |          |                                                                     |                                                     |                                  |                                      |                 |     |
|     |              |          | 확인                                                                  | 취소                                                  |                                  |                                      |                 |     |
|     |              |          | 확인<br>프로그램 운영<br>지출항목추가                                             | <sup>취소</sup><br>령 / 마감 단계에서                        | 히 [지출내                           | 역관리] 기능                              | <del>5</del> 지원 |     |
|     |              |          | 확인<br>프로그램 운영<br>지출항목추가<br>예산항목:                                    | 취소<br>경 / 마감 단계에서<br>교비(총예산:1,000,000               | <mark>숙 [지출내</mark><br>원/관예산:    | <mark>역관리] 기능</mark>                 | 등 지원            |     |
|     |              |          | 확인<br>프로그램 운영<br>지출항목추가<br>예산항목:<br>지출항목:                           | 취소<br>경 / 마감 단계에서<br>교비(총예산:1,000,000               | <mark>숙 [지출내</mark><br>원/잔여예산: · | <mark>역 관리] 기능</mark><br>1,000,000원) | 등 지원            |     |
|     |              |          | 확인<br>프로그램 운영<br>지출항목추가<br>예산항목:<br>지출항목:<br>거래처:                   | 취소<br>경 / 마감 단계에서<br>교비(홍예산:1,000,000               | <mark>러 [지출내</mark><br>원/잔여예산: · | <mark>역 관리] 기능</mark>                | 등 지원            |     |
|     |              |          | 확인<br>프로그램 운영<br>지출항목추가<br>예산항목:<br>지출항목:<br>거래처:<br>지출일자:          | 취소<br>경 / 마감 단계에서<br>교비(총예산:1,000,000<br>2019-02-08 | <mark>러 [지출내</mark><br>원/잔여예산: · | 역 관리] 기능<br>1,000,000원)<br>*지출구분:    | 등 지원            |     |
|     |              |          | 확인<br>프로그램 운영<br>지출항목추가<br>예산항목:<br>지출항목:<br>기례처:<br>지출일자:<br>지출금액: | 취소<br>경 / 마감 단계에서<br>교비(총예산:1,000,000<br>2019-02-08 | <mark>러 [지출내</mark><br>원/잔여예산: · | 9 관리] 기능                             | 등 지원            | 0   |
|     |              |          | 확인<br>프로그램 운영<br>지출항목추가<br>예산항목:<br>지출항목:<br>기础처:<br>지출일자:<br>지출금액: | 취소<br>명 / 마감 단계에서<br>교비(흥예산:1,000,000<br>2019-02-08 | <mark>러 [지출내</mark><br>원/잔여예산: · | 9 관리] 기능                             | 등 지원            | 0   |

![](_page_13_Picture_2.jpeg)

#### ① 예산항목추가

- 프로그램 운영에 배정된 예산을 항목별로 등록합니다.

\* 예산항목이 없는 경우 '시스템 관리자' 에게 문의하세요.

※ 등록된 예산은 추후 지출 내역 관리를 하는데 기준값으로 사용되며, 비교과 프로그램 운영 성과 관리에 쓰입니다.

## 운영자모드 > 프로그램 등록 - 등록/수정(9)

| 프로그램 수정 - 신청양식 설정                                                                                                    |                   |                      |                    | ×                      |
|----------------------------------------------------------------------------------------------------|-------------------|----------------------|--------------------|------------------------|
| 1 + 필드추가 @ 필드삭제                                                                                                    | ① 신청양식저장          | 기존신청양                | 식 불러오 2            | - 미리보기                 |
|                                                                                                    |                   | 대상                   | 필드종류               |                        |
| - 신청서                                                                                                    |                   | 전체                   | 파일첨부               |                        |
| □ 신청사유                                                                                                    |                   | 전체                   | 긴 텍스트필드            |                        |
|                                                                                                    |                   |                      |                    |                        |
| 찍드추가                                                                                                    |                   |                      |                    |                        |
| 필드명:                                                                                                    |                   |                      |                    |                        |
| 입력대상: 전체                                                                                                    |                   |                      |                    |                        |
| 월드 <b>궁류:</b> 일반텍스트필드                                                                                                    | *                 |                      |                    |                        |
| 도움말:                                                                                                    |                   |                      |                    |                        |
| · 배명 프트 이대에 나타크 소프로이 프트어드간 립덕이에프.<br>필수여부: [] 해당 입력란을 필수로 입력하도록 설정합니다.                                                                                                    |                   |                      |                    |                        |
|                                                                                                    | 확인 취소             |                      |                    |                        |
|                                                                                                    | 0121421           | <u> </u>             |                    |                        |
| 예시 : 학생 신청 자료 수합 시 제공 기능                                                                                                    |                   |                      |                    |                        |
| 해 표정 (                                                                                                    | <b>신청자정보</b> 홍길   | 동 / 2018000111 / 경영대 | 학 / 경제학과           |                        |
| 2 CH4(2017) 6468)<br>환경(2019) 8 환경(20192244)<br>관련(2019) 788 전 102244)<br>관련(20191246)<br>관련(20191246)<br>관련(20191246)<br>관련(20191469)<br>관련(20191459)<br>관련(20191459)<br>관련(20191459)        | <b>신청서</b><br>신청/ | 미일주가<br>1를 작성해주세요.   | 파일주가버튼을 클릭하여 파일을 신 | (택(다중선택가능)하면 파일이 업로드립니 |
| K         L         M           참가유왕         -         사용을 얻어 -         보증금입금자명           요피설(재학상으로만 이루어진 팀)         C/C++         김상편           요피설(재학상으로만 이루어진 팀)         C/C++         문해진 | 신청 사유             |                      |                    |                        |
| 오퍼날(대학생으로만 이루어진 법) ///** 문태진<br>오퍼날(대학생으로만 이루어진 법) ///*<br>오퍼날(대학생으로만 이루어진 법) ///** python2. python3 이선무                                                                                      | 신청/               | 사유를 간단히 작성하세요.       |                    |                        |
| 요피철(개학생으로만 이루어진 함) (/C++, Python2, Python3 이선우                                                                                                    |                   | 신청하                  | 기 돌아가기             |                        |

#### 프로그램 등록

#### ① 필드 추가

- 프로그램 신청자로부터 추가적인 정보를 접수 받고자 할 경우 사용됩니다.
- 신청자의 소속정보 / 학번 / 휴대전화번호 / 이메일주소는 기본적으로 입력을 받습니다.
- 양식 파일은 세부내용 작성에서 첨부가능합니다.
- 입력대상 : 신청 형태(개인/팀)가 팀인 경우 '팀장/튜터'에게 추가 정보를 받을 수 있습니다.
- 필드종류 : 일반 텍스트 / 긴 텍스트 / 단일 선택 / 다중 선택 / 신청자 동의 / 날짜 선택 / 파일첨부 중 선택합니다.
  - \* 단일 선택 : 객관식 옵션 제시 후, 단일 선택 (멘토과목을 선택하세요. 수학, 물리, 영어)
  - \* 다중 선택 : 객관식 옵션 제시 후, 다중 선택 (면접가능 시간을 선택하세요. 월 17~18, 수 17~18)
  - \* 파일첨부 : 신청서, 증명서, 신분증, 증빙자료 등

#### ② [미리보기]를 통해 접수 받고자 하는 폼을 미리 확인합니다.

## 운영자모드 > 프로그램 승인

| 전체 단과대학 👻 프로그램 영정 | Q + 프로그램 추가 🗌 COI 승인요용 프로그램 |                       | () 전체성문결과 | · • 1    | · 순인처리중(7)            | 접수대기 🗆 접수중           | 0 888 0   | 이수거리중 | 미강처리중(10 | () [] 아킹 |
|-------------------|-----------------------------|-----------------------|-----------|----------|-----------------------|----------------------|-----------|-------|----------|----------|
| 프로그업명/추계명         | 상태 담당자/운영부석                 | 분류                    | ଷଧ୍ୟ      | 핵심역량 연관성 | 신청 시작일서 🗍             | 신청중도일시               | 음시간/휫수    | 圣前宁   | 신청인원     | 참여인원     |
|                   | 소인2월경 - 관리과((T급영경)          | ବ୍ୟତ୍ସୀ > ବ୍ୟତ୍ସୀ - 1 | 비교과 (비학점) |          | 2020-09-01 (\$) 00:00 | 2020-09-09(\$) 00:00 | 04(2)/04( | 0     | 0명/무제함   | 08       |
|                   | 응 프로그램 정보수정                 |                       |           |          |                       |                      |           |       |          |          |
|                   | 운영계획서 다운로드                  | ଏଟ୍ଟୀ > ଏଟ୍ଟୀ - 1     | 비교과 (비학점) | _        | 2020-08-03(월) 09:00   | 2020-08-06(年) 00:00  | 1시간/1회    | 0     | 0명/무제한   | 09       |
|                   |                             | ୧୧୫୮୬ ହାଞ୍ଚୀ - 1      | 비고과 (비약점) | _        | 2020-08-03(猫) 09:00   | 2020-08-06(ﻫ) 00:00  | 1시간/1회    | 0     | 0명/무제한   | 078      |
|                   | 응 프로그렇삭게                    |                       |           |          |                       |                      |           |       |          |          |
|                   | S 89783                     | 이랑1>이랑1-1             | 비교과 (비학점) |          | 2020-07-26(일) 09:00   | 2020-10-14(수) 09:45  | 1시간/1회    | 0     | 0명/무제한   | 078      |
|                   | 관리자(IT공학과)으로 로그인            | 역량1>역량1-1             | 비고과 (비안정) | _        | 2020-08-27(%) 09:00   | 2020-10-14(\$) 09:45 | 1시간/1회    | 0     | 0명/무제한   | 08       |

| 관리자<br>프로그램이 통해이지에 제시되었습니다.<br>2019.02.07(%) 17:53           관리자<br>프로그램이 증인되었습니다.<br>2019.02.07(%) 17:48           관리자<br>프로그램이 승인되었습니다.<br>2019.02.07(%) 17:48           관리자<br>프로그램이 승인되었습니다.<br>2019.02.07(%) 17:47 | 관리자         프로그램이 홈페이지에 계시되었습니다.           2019.02.07(%) 17:53         관리자           프로그램이 홈페이지에 계시되었습니다.         2019.02.07(%) 17:48           관리자         프로그램이 승인되었습니다.           2019.02.07(%) 17:48         2019.02.07(%) 17:48 |                 | 02-0                                             |                         |    |  |  |
|----------------------------------------------------------------------------------------------------|----------------------------------------------------------------------------------------------------|-----------------|--------------------------------------------------|-------------------------|----|--|--|
| 관리자<br>코르그량이 통페이지에 제시되었습니다.<br>2019.02.07(%) 17:53           관리자<br>코르그량이 승인되었습니다.<br>2019.02.07(%) 17:48           관리자<br>고리·고·································                                                        | 관리자<br>프로그램이 통력이지에 제시되었습니다.<br>2019.02.07(약) 17:53           관련자<br>프로그램이 승인되었습니다.<br>2019.02.07(약) 17:48           관리자<br>프로그램이 승인되었습니다.<br>2019.02.07(약) 17:47                                                                     | 검토내역            |                                                  |                         |    |  |  |
| 관리자<br>프로그램이 승인되었습니다.<br>2019.02.07(목) 17:48           전원과<br>- 2019.02.07(목) 17:47                                                                                                    | 응안원 관리자<br>프로그램이 승인되었습니다.<br>2019.02.07(목) 17:48<br>2건규<br>-<br>2019.02.07(목) 17:47                                                                                                    | 제시 문<br>20      | <b>난리자</b><br>[로그램이 흥<br>019.02.07(              | 페이지에 게시되었습니<br>옥) 17:53 | 다. |  |  |
| 중원요청<br>-<br>- 2019.02.07(목) 17:47                                                                                                    | 승만93 김진규<br>-<br>2019.02.07(목) 17:47                                                                                                    | 송인완료<br>고<br>20 | <b>}리자</b><br>[로그램이 승 <sup>+</sup><br>019.02.07( | 민되었습니다.<br>목) 17:48     |    |  |  |
| 2019.02.07(목) 17:47                                                                                                    | 2019.02.07(목) 17:47                                                                                                    | 송만요청 -          | 김진규                                              |                         |    |  |  |
|                                                                                                    |                                                                                                    | 20              | 019.02.07{                                       | 吴) 17:47                |    |  |  |
|                                                                                                    |                                                                                                    |                 |                                                  |                         |    |  |  |
|                                                                                                    |                                                                                                    |                 |                                                  |                         |    |  |  |
|                                                                                                    |                                                                                                    |                 |                                                  |                         |    |  |  |
|                                                                                                    |                                                                                                    |                 |                                                  |                         |    |  |  |
|                                                                                                    |                                                                                                    |                 |                                                  |                         |    |  |  |
|                                                                                                    |                                                                                                    |                 |                                                  |                         |    |  |  |

#### ) 프로그램 승인

#### ① [검토중] 단계를 선택합니다.

- 상태 : [승인요청전] / [보류] / [게시안함]
  - \* 승인요청전 : 프로그램 등록 후 관리자 승인요청 전
  - \* 게시안함 : 프로그램 등록 / 관리자 승인이 끝난 프로그램이나 홈페이지에 게시되지 않은 상태
  - \* 보류 : 관리자 승인요청을 했지만 보류된 상태, 보류 사유 확인 후 재승인 절차 필요

#### ② 승인요청하고자 하는 프로그램을 마우스 오른쪽 버튼 클릭 후 [프로그램 검토] 메뉴 선택

- 프로그램 승인요청 : 프로그램 승인 요청을 관리자에게 합니다.
- 승인요청취소 : 승인요청한 상태에서 요청취소를 합니다.
- 홈페이지 게시 : 관리자 승인된 프로그램을 홈페이지에 게시하여 학생들에게 노출합니다.

#### 게시전까지는 학생에게 노출되지 않습니다.

## 운영자모드 > 프로그램 정보확인

|                                                                    | 개인 <b>868</b><br>세상을 바꾸는 이야기                                            | 5                                                |                               |
|--------------------------------------------------------------------|-------------------------------------------------------------------------|--------------------------------------------------|-------------------------------|
| NO IMAGE                                                           | 1월 모질대상 전체학생<br>1년 학년/성별 전체학년/전체상별<br>重 소속학과 전체학과                       |                                                  |                               |
| 사범대학 🕑<br>전로지도 > (A)전공여왕장화 프로그램                                    | (1) (1) (1) (1) (1) (1) (1) (1) (1) (1)                                 | 1                                                |                               |
| I 1234@gmail.com € 053-123-4567<br>♀ 온라인 Ins 수강                    | 사····································                                   |                                                  |                               |
| 《상을 바꾸는 사람들의 이야기를 들어보세요.<br>~ 더보                                   | ) 산청가능한 알정이 없습니다. 쇼 0 콜유하기<br>(0                                        |                                                  |                               |
| 프로그램 개요 공지사항                                                       | 활동계시판 <b>팀활동</b> 방                                                      | _                                                |                               |
| 1심역량 지수                                                            | 나의 역량 지수                                                                |                                                  |                               |
| 25                                                                 | 50                                                                      |                                                  |                               |
| 20                                                                 | 40                                                                      |                                                  |                               |
| 10<br>5<br>0 - 풍사 자율 정의 소통 헌업                                      | 20<br>10<br>평사 자율 정의 소통 합업                                              |                                                  |                               |
| 아의 신청내역                                                            |                                                                         | _                                                |                               |
| 프로그램 일정                                                            | 상태 비고                                                                   |                                                  |                               |
| 특성을 바누는 이야기<br>월 2021.02.26(금) 09:00 ~ 2021.02.28(일) 20:45<br>상세(1 | 장여송인 설문조사 미수 중<br>실정 및 신청하기                                             | 팀 신청일 경우                                         |                               |
|                                                                    | 신규팀 개설하기                                                                | 팀원으로 신청하기                                        |                               |
|                                                                    | 프로그램 일정                                                                 | 신청기간                                             | 신청현황                          |
| BARI<br>III 20                                                     | <b>IN 프로젝트(핵심역량 강화 프로그램)</b><br>19.03.01(급) 00:00 - 2019.05.31(급) 23:45 | 2019.01.17(목) 00:00 부터<br>2019.03.29(금) 23:45 까지 | <b>0팀 / 무제한</b><br>(접수인원 제한없음 |
|                                                                    | 신청하기                                                                    |                                                  |                               |

#### 🔘 프로그램 정보확인

- 입력한 정보를 토대로 학생들에게 프로그램 정보가 노출됩니다.
- 공지사항, 활동게시핀, 팀활동방의 경우 프로그램 참여 여부에 따라 권한이 차등 부여됩니다.
- 신청 접수기간 내에 개인 / 팀 단위 신청 기능이 활성화됩니다.

## 운영자모드 > 프로그램 접수

| 전체 단과대학 👻 프로그램 방침 🔍                                                                                                    | + 프로그램추가                                            | ] CGI 유인요청 프로그램                                                                           |                      | · 관체설문결과           | (2) 44808 | <ul> <li>중인처리중(7)</li> </ul> | 1 @ 248             | 0 898 0                                | 이수처리형                               | <ul> <li>마감처리중(10)</li> </ul> | া লগ্ন |
|----------------------------------------------------------------------------------------------------|-----------------------------------------------------|-------------------------------------------------------------------------------------------|----------------------|--------------------|-----------|------------------------------|---------------------|----------------------------------------|-------------------------------------|-------------------------------|--------|
| 프로그램명/주계명                                                                                                    | <u>क्ष</u>                                          | 담당자/운영부서                                                                                  | 분류                   | 형식                 | 핵심역탕 안관성  | 신형시작일시 1                     | 신청종료일시              | 총시간/횟수                                 | 조회수                                 | 신청인원                          | 참여인원   |
| wefew                                                                                                    |                                                     |                                                                                           |                      |                    |           |                              |                     |                                        |                                     |                               |        |
| wefwelefw                                                                                                    | 마장보류                                                | 관리자(BK21블러                                                                                | <u> ୧୧୫</u> 2>୧୧୫2-2 | 비고과 (한정…           | _         | 2020-06-13(5) 09:00          | 2020-08-27(年) 02:00 | 1시간/1세                                 | 7                                   | 2팀(1명)/무격한                    | 1월(1명  |
| - 1333133                                                                                                    |                                                     |                                                                                           |                      |                    |           |                              |                     |                                        |                                     |                               |        |
|                                                                                                    | incident.                                           | 11111/1211101                                                                             | 0.811 - 0.811 - 1    | 917731-049630      | ()        | 2020-06-19/80 00-46          | 2020-12-16(4) 00:20 | 1075/14                                | 6                                   | 10/10/2010/2                  | OFLICE |
| M 1233123                                                                                                    | 12331                                               | 23                                                                                        | MR1XMR1-1            | of way (of \$2.51) | N         | 2020-05-10(월) 00-45          | 2020-12-10(-)00-30  | 1/10/10/100                            | <u>.</u>                            | 18(18//+45                    | 08108  |
| 2                                                                                                    |                                                     | 모르그명 정보수정<br>(청자 목록보기)<br>(여자 목록보기)<br>(국지 목록보기)<br>(정보고대<br>(1출품의서<br>(외보고대<br>(도문서 다운토드 |                      |                    |           |                              |                     |                                        |                                     |                               |        |
|                                                                                                    | 을 3<br>등 4<br>관 국<br>비교과<br>이용 /                    | 프로그럴 삭제<br>2 영가 변경<br>러리자(T공한과)으로 로그<br>서 포터스 BEGGIN<br>하번                                | থ<br>3 + এগ্রম       | 추가 [2] 선택대상물       | • 🛛 S     | M5                           | <u>4</u><br>छ स्वय  | · 참여지                                  |                                     | 보           석/이수처리            |        |
|                                                                                                    | E 5                                                 | 2년대학 학                                                                                    | 2} 0                 | 름 학번/사번            | 신분        | 핸드폰 이                        | 메일                  | 신청일자 1                                 |                                     | 상태                            |        |
|                                                                                                    |                                                     |                                                                                           |                      |                    |           |                              |                     | 2019.01.31<br>2019.01.31<br>2019.02.08 | (목) 14:40<br>(목) 14:41<br>(금) 09:37 | 왕여승인<br>광여승인<br>광여승인          | ,      |
|                                                                                                    |                                                     |                                                                                           |                      |                    |           |                              |                     | 김주현(18<br>은 신청<br>군 신청                 | 8012012)<br>형서 보기<br>형서 다운로         |                               | 9      |
| - 115 도너 지수 지수 - 115 - 115<br>중다 일러 감석 × 파동영                                                                                                    | - MEA                                               |                                                                                           |                      |                    |           |                              |                     | 참0<br>승인                               | 벼승인<br>인보류                          |                               |        |
|                                                                                                    |                                                     |                                                                                           |                      |                    |           |                              |                     |                                        | 5112                                |                               |        |
| <ul> <li>● (현목자2016-2학) 특별 2</li> <li>● (현목자2016-2학) 특별 2</li> <li>● 주택(2012)</li> <li>● 주택(2012)</li>     &lt;</ul>                                                                                                    | (SIA, SISO) x/bx                                    | 엑셀변환<br>☞ 액셀변환                                                                            | · 시 신청정              | 보 수합되어             | 압축파       | 일로 다운로                       | <u>ि</u><br>हेद     | 더 <del>불클</del> 릭 : 신청/                | 네보기 / 황목                            | · 우클릭 : 메뉴                    |        |
| <ul> <li>· · · · · · · · · · · · · · · · · · ·</li></ul>                                                                                                    | (SIA, SISO).xltx                                    | 엑셀변환<br>☑ 액셀변환                                                                            | 시 신청정                | 보 수합되어             | 압축파       | 일로 다운로                       | <u>ि</u><br>छव      | 더불클릭 : 신청/                             | 네보기 / 황목                            | 유 운 플 릭 : 메뉴<br>517           |        |
| <ul> <li>- 09 (년전자)2016-3만) 1월 20 프로크 18<br/>21 년자(2017-668)<br/>고사 8(2017-668)<br/>고사 8(2015-241)<br/>구량 교(20152-41)<br/>구량 교(20152-41)<br/>구량 교(20152-41)<br/>구량 교(20152-41)<br/>구량 교(20152-41)<br/>구량 교(20152-41)<br/>구량 표(20152-45)<br/>한만(20152-45)<br/>한만(20152-45)<br/>한(20152-45)<br/>한(20152-45)<br/>한(20152-45)<br/>한(20152-45)<br/>한(20152-45)<br/>한(20152-45)<br/>한(20152-45)<br/>한(20152-45)<br/>(20152-45)<br/>(20</li></ul> | (SIA, SISO) xbx                                     | 에셀변환<br>역생변환                                                                              | 시 신청정                | 보 수합되어             | 압축파       | 일로 다운로                       | <u> </u>            | 더불클릭 : 신청/                             | 네보기 / 향로                            | : 우클릭 : 메뉴<br>달기              |        |
| • 199 (년전파12016-3년) 1월 26 프로토그 18<br>24 5 (400-116-5년) 1월 26 프로토그 18<br>24 5 (400-1167) 24 5 프로토그 18<br>24 5 (400-1167) 24 5 프로토그 18<br>24 5 프로토그 18<br>24 5 프로트그 18<br>24 5 프로트그 18<br>24 5 프로트그 18<br>24 5 프로트그 18<br>24 5 프로트그 18<br>24 5 프로트그 18<br>24 5 프로트그 18<br>24 5 프로트그 18<br>24 5 프로트그 18<br>24 5 프로트그 18<br>24 5 프로트그 18<br>24 5 프로트그 18<br>24 5 프로트그 18<br>24 5 프                                                                                                    | (SIA, SISO) x8x<br>영어 =<br>김상원<br>문태진               | 엑셀변환<br>☑ 액셀변환<br>▲<br>¥€81법844                                                           | 시 신청정                | 보 수합되어             | 압축파       | 일로 다운로                       | <u>ि</u><br>११२     | 더불클릭 : 신청/                             | 네보기 / 황목                            | 은 우플릭 : 메뉴<br>단기              |        |
| • 09 (년북자12016-3년) 18년3 교교로 18           · 2017(66-10) 18년3           · 2017(66-10) 18년3           · 2017(66-10) 18년3           · 2017(66-10) 18년3           · 2017(66-10) 18년3           · 2017(66-10) 18년3           · 2018(0011477)           · · · · · · · · · · · · · · · · · · ·                                                                                                    | (SIA, SISO) x8x<br>영역 =<br>김상편<br>문태진<br>문태진        | 엑셀변환<br>값 액셀변환<br>₩<br>¥83법8₩                                                             | 시 신청정                | 보 수합되어             | 압축파       | 일로 다운로                       | <u>ि</u><br>छव      | 더불클릭 : 신청/                             | 네보기 / 향목                            | ද 우플릭 : 메뉴<br>닫기              |        |
| <ul> <li>● ((28)자12016-28) 1월 24 ○ ((28) 72016-28) 1월 26 □ 프로그램</li> <li>● 20140/0217666<br/>20140/0217666<br/>20140/0217666<br/>20140/0217667</li> <li>● 20140/021766</li> <li>● 20140/021766</li> <li>● 20140/012176</li> <li>● 20140/012176</li> <li>● 20140/012166</li> <li>● 20140/012166<!--</td--><td>(SIA, SSG), Max<br/>영역 -<br/>김상편<br/>문덕진<br/>문덕진<br/>문덕진</td><td>에셀변환</td><td>시 신청정</td><td>보 수합되어</td><td>압축파</td><td>일로 다운로</td><td><u>ि</u><br/>छव</td><td>더불클릭 : 신청/</td><td>네보기 / 향목</td><td>: 우울릭 : 메뉴<br/>달기</td><td></td></li></ul>                                                                                                    | (SIA, SSG), Max<br>영역 -<br>김상편<br>문덕진<br>문덕진<br>문덕진 | 에셀변환                                                                                      | 시 신청정                | 보 수합되어             | 압축파       | 일로 다운로                       | <u>ि</u><br>छव      | 더불클릭 : 신청/                             | 네보기 / 향목                            | : 우울릭 : 메뉴<br>달기              |        |

#### 프로그램 접수

- ① [접수중] 단계를 선택합니다.
  - 상태 : [접수대기] / [접수중] / [접수/운영중]
  - \* 접수대기 : 접수기간이 도래하지 않은 상태
  - \* 접수중 : 프로그램이 접수중인 상태
  - \* 접수/운영중 : 접수 / 활동기간이 겹칠 경우 상태 표시
- ② 신청자 관리를 위해 프로그램을 선택합니다.
- ③ 신청 관리 기능
  - 신청자 추가 : 학생 조회 또는 명단을 일괄 등록(학번 기준) 가능, 팀/팀원 추가 가능
  - \* 메모장에서 학번만 .TXT파일로 일괄 복사하여 등록하면 추가 가능
  - 신청 상태 변경 : 참여승인/승인보류/신청취소 (신청취소 시 정보가 삭제됨)
  - SMS : 신청자에게 SMS 발송 지원(\* 현재 지원되지 않는 기능이며, 보완 예정)
- ④ 접수자 명단 / 참여자 명단 / 출석,이수자 명단을 즉시 확인 가능합니다.

## 운영자모드 > 프로그램 운영(1)

|                                     |                                                               | 개인 @4점 2시간/1회<br>학습역량 강화 비교과프로그램                                                                           | 111 HITS |
|-------------------------------------|---------------------------------------------------------------|----------------------------------------------------------------------------------------------------|----------|
| NO II                               | MAGE                                                          | <ul> <li>⑦ 모집대상 전체학생</li> <li>(計 학년/성별 전체학년 / 전체성별</li> <li>① 초속학과 전체학과</li> </ul>                         |          |
| 교무처 🅑<br>학습역량강화> (H)학생행복프로          | 그램                                                            | ⑩4점 학습역량 강화 비교과프로그램<br>曲 2021.02.26(금) 08:00 ~ 2021.02.26(금) 22:00<br>윤 3명 / 100명 (최대 100명 접수가능)<br>쇼 시정양력 |          |
| ૻ 12345@daegu,ac,kr<br>♀ 온라인 LMS 수강 | <b>C</b> 053-850-5543                                         | P 1024                                                                                                    |          |
| 학생들의 학습역량을 강화하기 위한 온리<br>니다.        | ·인 콘텐츠를 수강하는 비교과프로그램입<br>···································· | 신청가능한 일정이 없습니다. ☆ 0                                                                                        | 공유하기     |
|                                     |                                                               |                                                                                                    |          |
| 프로그램 개요                             | 0<br>공지사항                                                     | · 활동게시판 · 팀활                                                                                               | 동방       |
|                                     |                                                               | ۹ ،                                                                                                    | 🔊 게시물등록  |
| 번호                                  | 제목                                                            | 작성자 등록일                                                                                                    | 실 조회     |
|                                     | 게시물이                                                          | 없습니다.                                                                                                    |          |
|                                     | Q                                                             |                                                                                                    | ◈ 게시물등록  |

## 🔎 프로그램 운영

- 프로그램 운영 시 제공되는 관리도구는 다음과 같습니다.

- ① 공지사항 프로그램에 대한 공지 내용을 전달할 때 사용됩니다. (선택)
- ② 활동게시판 프로그램 활동 중 질의응답, 자료 취합(비공개) 등 온라인 활동 지원 기능 (선택)
- ③ 팀활동방 LMS와 연계되어 비교과 동영상 콘텐츠 수강 시 활용 및 팀별 각종 보고서 자료 취합,
   온라인 활동 지원 기능(선택)

## 운영자모드 > 프로그램 운영(2)

|             | 1.00    |                     |                      |                | warm unous 1        |                     |        | L   | 10,200.1 |       |            |      |
|-------------|---------|---------------------|----------------------|----------------|---------------------|---------------------|--------|-----|----------|-------|------------|------|
| HS_188/448  | 3백 남동자  | 8944 8 <del>4</del> | 84                   | 4848.558       | 프로그램 사석철사 🕴         | ~~~18.8x            | 응시간/횟수 | 오비우 | 참여인원     | 일군중남사 | 고 목적 보 영 권 | 인력도명 |
| 세상을 바꾸는 이야기 |         |                     |                      |                |                     |                     |        |     |          |       |            |      |
| 세상을 바꾸는 이야기 | 운영증 활보미 | (사법대학) 진로지도 > (     | N건공역량강화 - <b>세상을</b> | 바꾸는 어야기        | 2021-02-26(금) 09:00 | 2021-02-28(일) 20:45 | 5시간/0호 | 25  | 19       | 09    | 0.00걸      | 0    |
|             |         |                     | 8                    | 프로그램 경로수경      |                     |                     |        |     |          |       |            |      |
|             |         |                     | 25 1                 | 신청자 육록보기       |                     |                     |        |     |          |       |            |      |
|             |         |                     | 8                    | 방어자 목록보기       | >                   |                     |        |     |          |       |            |      |
|             |         |                     | .5                   | 4/이수처리         |                     |                     |        |     |          |       |            |      |
|             |         |                     | LM -                 | ¥은 결과보기        | $\Box \Box$         |                     |        |     |          |       |            |      |
|             |         |                     |                      | 강토내역           |                     |                     |        |     |          |       |            |      |
|             |         |                     | <b>a</b> 2           | ਪ <b>슬</b> 풍의서 |                     |                     |        |     |          |       |            |      |
|             |         |                     |                      |                |                     |                     |        |     |          |       |            |      |

![](_page_19_Figure_2.jpeg)

#### 프로그램 운영

- ① [운영중] 단계를 선택합니다.
  - 상태 : [접수마감] / [접수/운영중] / [운영중]
    - \* 접수마감 : 접수기간이 마감되어 운영 대기중 상태
    - \* 접수/운영중 : 접수 / 활동기간이 겹칠 경우 상태 표시
    - \* 운영중 : 프로그램 운영중인 상태
- ② 출석/이수 관리를 위해 프로그램을 선택합니다.
- ③ 출석부 추가
  - 출석부 혹은 성과관리를 위한 항목을 입력합니다.
  - 출석 결과 / 결과물 제출 시 해당 학생을 체크하여 관리합니다.
- ④ 프로그램 이수조건이 충족할 경우 이수 여부를 체크합니다.
  - 설문조사(만족도 조사)의 경우 학생이 응답했으면 자동 체크 됩니다.
  - 이수여부를 체크하면 지급될 마일리지가 확정 되며, 학생들은 이수증을 발급받을 수 있습니다.
  - 우수인증 프로그램을 이수한 학생에게는 추가 마일리지를 지급할 수 있습니다.
     (마일리지 배점표 확인)

## 운영자모드 > 프로그램 운영(3)

| 전체 단과대학 🔹 👻   | 프로그램 명칭   | Q           | + =9788  | 가 🗌 ርርብ 승인  | 요청프로그램      |          |         | ) 전체실문결과     | 😧 역설변왕       | 0 8      | 인처리중(7) ( | 그 접수대기 | □ 접수중  |     | ☞ 이수처리중 | 🗆 마감처리중 | (10) 🗆 마감 |
|---------------|-----------|-------------|----------|-------------|-------------|----------|---------|--------------|--------------|----------|-----------|--------|--------|-----|---------|---------|-----------|
| 프로그행명/주제명     | 상태        | 당당자/운영부서    | 분류       |             | 형식          | 핵상역량 연관성 | 프로그램    | 니작일시         | 프로그램 종료 🗍    |          | 총시간/횟수    | 조회수    | 참여인원   | 수료사 | 설문용답자   | 교육목표평군  | 만족도평균     |
| 🔲 주계 중복참이 테스트 |           |             |          |             |             |          |         |              |              |          |           |        |        |     |         |         |           |
| - 주제 멀티신청1    | 이수처리중     | 관리자(BK21플러  | 역응 중계 :  | 봉황여 테스트     |             |          | 2020-07 | -21(動) 09:00 | 2020-07-31(2 | 3) 00:00 | 1시간/1회    | 1      | 2명     | 08  | 18      | 0.00경   | 4.00정     |
| 주계 멀티신청2      | 이수처리중     | 관리자(BK21플리  | · 역동     | 프로그램 정보수정   |             | _        | 2020-07 | -21(R) 09:00 | 2020-07-31(= | 3) 00:00 | 1시간/1회    | 1      | 1명     | 0명  | 0명      | 3.20점   | 0.00점     |
| - 루계 멀티신청3    | 이수처리중     | 관리자(BK2 플리  | 98       | 신청자 목록보기    |             | _        | 2020-07 | -21(動) 09:00 | 2020-07-31(  | 3) 00:00 | 1시간/1회    | 1      | ୦ଟ୍ର   | 0명  | 09      | 0.00점   | 0.00점     |
| sms테스트        |           | C           |          | 참여자 목록보기    |             |          |         |              |              |          |           |        |        |     |         |         |           |
| sms테스트        | 이수처리중     | 관리자(BK21플러· | - 98.8   | 출석/이수처리     |             |          | 2020-0  |              |              |          |           |        |        |     |         |         | □ ×       |
| 🔲 sms테스트      |           |             |          | 사진설문 결과보기   |             |          |         | _            |              |          |           |        |        |     |         |         |           |
| sms티스트        | 이수처리중     | 김민지(BK21을 - | œ 🖻      | 설문 결과보기     |             |          | 2020-03 | ~            |              |          |           |        |        |     |         |         | ~~        |
| 정문증사 테스트      |           |             | 8        | 검토내역        |             |          |         | 응            | 납사           |          | 1,        | /1명    | 민      | :속노 |         | 1       | .00       |
| 성문조사테스트       | 이수처리중     | 관리자(BK2)    | 3        | 지출풍의서       |             |          | 2020-0  |              |              |          |           |        |        |     |         |         |           |
| -             |           |             |          | CQI보고서      |             | _        |         | 비교과 {        | 설문조사 테스트     | E.       |           |        |        |     |         |         |           |
| 디네이테스트        | 014 01717 |             |          | 워드문서 다운로드   |             | >        |         | 본 설문조        | 사는 상담프로그     | 램의 개신    | 선을 위하여    |        |        |     |         |         |           |
| 니데이테스트        | 이무저티랑     | 관리작(BK21율리· | - 916 B  | 프로그램 삭제     |             |          | 2020-0. | 상담환경         | , 내용, 상담자 등  | 에 대한 [   | 반족도 및 요구서 | 사항에 대한 | 조사문항입니 | 다.  |         |         |           |
| 🔲 신규프로그램 테스트  |           |             |          | 운영자 변경      |             |          |         | 응답하신         | 내용은 프로그램     | 개선 외     | 의 목적으로는   | 사용되지 읺 | 습니다.   |     |         |         |           |
| □ 신규프로그램 테스트  | 이수처리중     | 관리자(BK21플러· | - ଖ୍ୟୁ 🙃 | 관리자(BK21블러스 | ·지원사업단)으로 로 | 그인       | 2020-0  | 성실하 응        | :단음 부탁드립니    | 다        |           |        |        |     |         |         |           |
|               |           |             |          |             |             |          |         | 감사합니         | 다.           |          |           |        |        |     |         |         |           |
|               |           |             |          |             |             |          |         | Q1           | 비교과 프로그램     | 램 만족히    | 하십니까?     |        |        |     |         |         |           |
|               |           |             |          |             |             |          |         | 매우 (         | 불만족          |          |           |        |        |     |         |         | 1         |
|               |           |             |          |             |             |          |         | 4            | 불만족 0        |          |           |        |        |     |         |         |           |
|               |           |             |          |             |             |          |         |              | 보통 0         |          |           |        |        |     |         |         |           |
|               |           |             |          |             |             |          |         |              | 만족 0         |          |           |        |        |     |         |         |           |
|               |           |             |          |             |             |          |         | 교 액셀다운       | 로드 🖨 인생      | 4        |           |        |        |     |         |         | 닫기        |

| + 지중함목추가                          | 응 선택자        | 출항목삭제         |                        |            |                  |        | ☞ 지출품의시  | □ 최종소요예산                           |
|-----------------------------------|--------------|---------------|------------------------|------------|------------------|--------|----------|------------------------------------|
| - 7ž                              | 재원           | 알자            | 거래처                    |            | 사용내역             | 지      | 옮금액      | 지출상세                               |
| 인컨비                               | 24           | 2019.02.08(금) | 강사료 (홍길                | 동)         | 인컨비              |        | 300,000원 |                                    |
| + 지출항목추가                          | 술 선택지        | 흞항육삭계         |                        |            |                  |        | □ 지출풍의서  | · 최종소요에산                           |
| + 지출항목추가<br>재원구분                  | 음 선택자(<br>고비 | 출황목삭제         |                        | <b>3</b> 2 |                  | 총 자출금액 | □ 지출풍의서  | 중 최종소요예산                           |
| + 지출항목추가<br>재원구분<br>인건비           | 응 선택지<br>고비  | 출항목삭계         | 300,000원               | ₹₽         | 08               | 총 자출금액 | □ 지출풍의서  | · 관중소요해산<br>300,000년               |
| + 지출항목추가<br>개원구분<br>인건비<br>중 예산급액 | 응 선택자<br>고비  | 출황목식계         | 300,000원<br>1,000,000원 | 국고         | 0월<br>2,000,000월 | 총 자출금액 | . 지출풍의서  | · 환종소요예산<br>300,000년<br>3,000,000년 |

#### 💭 🛛 프로그램 운영

#### ① [이수처리중] 단계를 선택합니다.

- 상태 : [이수처리중]

#### \* 이수처리중 : 프로그램 활동 기간이 종료된 프로그램

② 설문 결과보기를 클릭하면 설문조사 결과 통계를 확인할 수 있으며 엑셀로 다운로드 가능합니다.

③ 지출품의서를 클릭하면 프로그램별 지출품의 내역을 관리합니다.

- 지출항목에 대한 추가가 필요할 경우 '시스템 관리자'에게 문의하세요.

## 운영자모드 > 프로그램 마감(1)

| 전체 단과대학 🔷                             | 프로그램 명칭  | Q.   -      | + ECIS       | 추가 [] COI 승인요청 프로그램    |          | 🗋 전체상문경과            | (2) 94808           | 술인처리중(7) | [] 정수대기 | □ 접수중  |      | 말 이수거리를 | 마감처리중  | (10) 🗇 미당 |
|---------------------------------------|----------|-------------|--------------|------------------------|----------|---------------------|---------------------|----------|---------|--------|------|---------|--------|-----------|
| 프로그램명/주제명                             | 상태       | 담당자/운영부서    | 문류           | 행식                     | 핵심역량 연관성 | 프로그램시작일시            | 프로그램 중로 🗍           | 총시간/휫수   | 圣和中     | 참여인월   | 수료자  | 설운용답자   | 교육육표명군 | 만족도평균     |
| 🜐 - 주제 중복참이 테스트                       |          |             |              |                        |          |                     |                     |          |         |        |      |         |        |           |
| 주제 물타선정1                              | 이수처리중    | 권리자(BK21클리~ | 98 33        | ANNO BAE               | _        | 2020-07-21(8) 09:00 | 2020-07-31(금) 00:00 | 1시간/1회   | 1       | 29     | ୦ଟ୍ଟ | 195     | 0.00정  | 4.00점     |
| · · · · · · · · · · · · · · · · · · · | 이수처리중    | 권리차(BK21블러  | 92 0         | 프로그램 정보수정              |          | 2020-07-21(#) 09:00 | 2020-07-31(금) 00:00 | 1시간/1호   | 1       | 18     | 08   | 08      | 3.20경  | 0.00걸     |
| C 2 183                               | 이수처리중    | 관리자(BK21물리~ |              | 신청자 목록보기               | _        | 2020-07-21(象) 09:00 | 2020-07-31(금) 00:00 | 1시간/1호   | 1       | 08     | 08   | 08      | 0.00절  | 0.00월     |
| Smstild E                             |          |             |              | 참여자 목록보기               |          |                     |                     |          |         |        |      |         |        |           |
| sms <u>fij∧≅</u>                      | 61516수10 | 관리자(BK21/   | 8            | 출석/이수처리                | _        | 2020-07-16(ң) 00:00 | 2020-07-23(県) 00:00 | 1시간/1호   | 0       | 08     | 08   | 08      | 3.10경  | 0.00정     |
| smstij 🗠 🗉                            |          | Ţ           | 34           | 사컨설문 결과보기              |          |                     |                     |          |         |        |      |         |        |           |
| smafij <u>A</u> E                     | 이수처리중    | 김민지(BK21플러- | 99 <u>LM</u> | 설문 결과보기                |          | 2020-07-16(県) 00:00 | 2020-07-23(육) 00:00 | 1시간/1호   | 2       | 18     | 08   | 08      | 0.0025 | 0.00%     |
| 실문조사 테스트                              |          |             | 同            | 검토내역<br>지출풍의서          |          |                     |                     |          |         |        |      |         |        |           |
| 🗌 설문로사태스트                             | 이수처리중    | 관리차(BK21빨러- | 95           | COLEZM                 |          | 2020-07-10(를) 00:00 | 2020-07-17(중) 00:00 | 1시간/1표   | 2       | 48     | 08   | 08      | 0.003  | 0.00정     |
| 🗇 디데이테스트                              |          |             | 8            | 워드문서 다운로드              | *        |                     |                     |          |         |        |      |         |        |           |
| - 디데이테스트                              | 이수처리중    | 관리자(BK21블러- | 96 B         | 프로그랑식계                 | _        | 2020-07-02(年) 00:00 | 2020-07-08(수) 00:00 | 1시간/1호   | 0       | 0월(0형) | 09   | 075     | 0,00정  | 0.00정     |
| 신규프로그램 테스트                            |          |             | 5            | 운영자 변경                 |          |                     |                     |          |         |        |      |         |        |           |
| · 신규프로그램 테스트                          | 이수처리중    | 관리자(BK21클러- | 215 @        | 관리자(BK21플러스지원사업단)으로 로그 | 2        | 2020-06-24(수) 00:00 | 2020-06-30(#) 00:00 | 1시간/1회   | 0       | og     | 09   | 09      | 0.00점  | 0.00점     |

| 0 | 름/학번 |       | 출석부추가 | 5     | ⊘ 종료처리 |     |       | □ 신청자 | □ 참여자 ☑  | 출석/이수처리 |
|---|------|-------|-------|-------|--------|-----|-------|-------|----------|---------|
| 0 | 단과대학 | 학과    | 이름    | 학번/사번 | 신분     | 핸드폰 | 출석부없음 | 설문    | 이수여부     | 추가마일리지  |
|   | 공과대학 | 도시ㆍ교황 |       |       |        |     |       |       | <b>S</b> |         |

| 3 | 전체 단과대학 👻 프로 | 토그램 명칭 | Q   -        | . <u>=</u> ¢_10 | 추가 □ CQI 승인요청 | 프로그램       |          | 전체설문결과              | 🖹 역설변환        | 0 62  | [처리중(7) | □ 접수대기 | □ 접수중  | 🗆 운영중 | ☑ 이수처리중 | □ 마감처리중 | (10) 🗆 마감 |
|---|--------------|--------|--------------|-----------------|---------------|------------|----------|---------------------|---------------|-------|---------|--------|--------|-------|---------|---------|-----------|
|   | 프로그램명/주제명    | 상태     | 담당자/운영부서     | 문류              |               | 형식         | 핵심역량 연관성 | 프로그램 시작일시           | 프로그램 종료 ↓     |       | 중시간/횟수  | 조회수    | 참여인원   | 수료자   | 설운용담자   | 교육목표령균  | 만족도평균     |
|   | 주계 중복참여 테스트  |        |              |                 |               |            |          |                     |               |       |         |        |        |       |         |         |           |
|   | 주제 멀티신청1     | 이수처리중  | 관리자(BK21플러-  | 역동              | 제 중복광여 테스트    |            |          | 2020-07-21(8) 09:00 | 2020-07-31(콩  | 00:00 | 1시간/1회  | 1      | 2명     | 0명    | 19      | 0.00졀   | 4.00절     |
|   | 주제 멀티신청2     | 이수처리중  | 관리자(BK21플러   | 95              | 프로그램 정보수정     |            |          | 2020-07-21(8) 09:00 | 2020-07-31(금) | 00:00 | 1시간/1회  | 1      | 1명     | 0명    | 0명      | 3.20점   | 0.00점     |
|   | 주계 멀티신청3     | 이수처리중  | 관리자(8K21) 러- | R15 .83         | 신청자 목록보기      |            | _        | 2020-07-21(第) 09:00 | 2020-07-31(금) | 00:00 | 1시간/1회  | 1      | 09     | 09    | 0명      | 0.00점   | 0.00점     |
|   | sms테스트       |        | C            |                 | 왕이자 목록보기      |            |          |                     |               |       |         |        |        |       |         |         |           |
|   | sms티스트       | 이수처리중  | 관리자(BK21플러   | 98.8            | 출석/이수처리       |            | _        | 2020-07-16(県) 00:00 | 2020-07-23(목  | 00:00 | 1시간/1회  | 0      | ୦ଟ୍ଟ   | 0명    | 0명      | 3.10점   | 0.00점     |
|   | sms테스트       |        |              | Lai             | 사건설문 결과보기     |            |          |                     |               |       |         |        |        |       |         |         |           |
|   | sms테스트       | 이수처리중  | 킹민지(BK21플러-  | 95              | 설문 결과보기       |            |          | 2020-07-16(県) 00:00 | 2020-07-23(목) | 00:00 | 1시간/1회  | 2      | 1명     | 075   | 098     | 0.00정   | 0.00정     |
|   | 실문조사 테스트     |        |              |                 | 경토내익<br>지술풍의서 |            |          |                     |               |       |         |        |        |       |         |         |           |
|   | 설문조사 테스트     | 이수처리중  | 관리자(8K2 6    | 1               | CQI보고서        |            | _        | 2020-07-10(금) 00:00 | 2020-07-17(금) | 00:00 | 1시간/1회  | 2      | 49     | 09    | 0명      | 0.00점   | 0.00점     |
|   | 디데이 테스트      |        |              |                 | 워드문서 다운로드     | •          | 1        |                     |               |       |         |        |        |       |         |         |           |
|   | 디데이 테스트      | 이수처리중  | 관리자(BK21플러-  | 98 B            | 프로그램 삭제       |            | _        | 2020-07-02(号) 00:00 | 2020-07-08(中) | 00:00 | 1시간/1회  | 0      | 0팅(0명) | 08    | 08      | 0.00경   | 0.00경     |
|   | 신규프로그램 테스트   |        |              | 0               | 운영자 변경        |            |          |                     |               |       |         |        |        |       |         |         |           |
|   | 신규프로그램 테스트   | 이수처리중  | 관리자(BK21플러   | <u>श</u> ह 🖄    | 관리자(BK21플러스지원 | 사업단)으로 로그인 |          | 2020-06-24(수) 00:00 | 2020-06-30(#) | 00:00 | 1시간/1회  | 0      | 0명     | 0명    | 0명      | 0.00점   | 0.00점     |

#### 프로그램 마감

- 프로그램 운영기간이 종료되면 출석 / 성과 관리 및 이수처리를 진행합니다.

- 이수처리 후 마일리지 지급 내역까지 확인이 되면 [종료처리]를 하여 프로그램 운영을 종료합니다.

- 종료 후 CQI보고서 메뉴를 클릭하여 프로그램 운영에 대한 성과/평가를 진행합니다.

\* 프로그램 종료가 되지 않으면 마감보고서 작성이 불가능합니다.

## <u> 운영자모드 > 프로그램 마</u>감(2)

| _ |   |
|---|---|
|   |   |
| 1 |   |
|   | 7 |

| 15/110F (ALB/018): 25/110F) 0(±3)F 10F (100 00%)                                                                     | 프로그램 경로                                                                                                    | ×                                                                                                    |
|----------------------------------------------------------------------------------------------------|----------------------------------------------------------------------------------------------------|----------------------------------------------------------------------------------------------------|
| 11-5 (2802-68) 5/                                                                                                    |                                                                                                    |                                                                                                    |
| 0.00 / 5.00점 (응답자 : 0명, 응답물 : 0.00%)                                                                                 | · 마감토고서 8인 () 마감토고서 토류                                                                                                    |                                                                                                    |
|                                                                                                    | 검토내역                                                                                                    |                                                                                                    |
|                                                                                                    | 관리자 관리자 프로그램이 문제이기에 관심되어준니다                                                                                                    |                                                                                                    |
| 프로그램 운영 중 사영한 만족도 주시에 대한 결과분석                                                                                        | 2019.02.02(8) 19:59                                                                                                    |                                                                                                    |
| 만족도조사 접수, 만족도조사 결과분석, 만족도조사를 사망하여 분석한 결과 및 도출된 시사점을 확성하여 주십시오.                                                       | 관리자                                                                                                    |                                                                                                    |
|                                                                                                    | 프로그램이 홈페이지에 계시되었습니다.                                                                                                    |                                                                                                    |
|                                                                                                    | 2019.01.31(4) 17-09                                                                                                    |                                                                                                    |
|                                                                                                    | 응인왕표 관리자<br>프로그램이 승인되었습니다.                                                                                                    |                                                                                                    |
|                                                                                                    | 2019.01.21(量) 00:01                                                                                                    |                                                                                                    |
|                                                                                                    |                                                                                                    |                                                                                                    |
| 프로그램의 내용, 운영방법, 운영경과에 대한 고찰 및 평가를 작성하여 주십시오.                                                                         |                                                                                                    |                                                                                                    |
|                                                                                                    |                                                                                                    |                                                                                                    |
| ADMITICAL TRANSPORTED INFORMATION CONTRACTOR                                                                         |                                                                                                    |                                                                                                    |
| 이디에가 정보 프로-프로프로 에이 키디션 프로퍼 프레이어 카십니츠.<br>1. 경험적 실험 가운동품 것, 이상은 지수가 두통 환경된 파일프 변화<br>2. 정상적 실적 : 프로그램의 운영과 관련하여 개선동 정 |                                                                                                    |                                                                                                    |
|                                                                                                    |                                                                                                    |                                                                                                    |
|                                                                                                    | 1월/1명 (신철인철 : 2월/1명) 이수가 : 1명 (100.00%)<br>0.00 / 5.00일 (용업가 : 0명, 용답률 : 0.00%) (() 선무의 20 () () () () () () () () () () () () () | 1월/19 (1월 11월 11 2000)         0.00 / 5.0028 (48년과 · 08, 8년월 = 0.0058)         (2) 0 / 5.0028 (48년과 · 08, 8년월 = 0.0058)         (2) 0 / 5.0028 (48년과 · 08, 8년월 = 0.0058)         (2) 0 / 5.0028 (48년과 · 08, 8년월 = 0.0058)         (2) 0 / 5.0028 (48년과 · 08, 8년월 = 0.0058)         (2) 0 / 5.0028 (48년과 · 08, 8년월 = 0.0058)         (2) 0 / 5.0028 (48년과 · 08, 8년월 = 0.0058)         (2) 0 / 5.0028 (48년과 · 08, 8년월 = 0.0058)         (2) 0 / 5.0028 (48년과 · 08, 8년월 = 0.0058)         (2) 0 / 5.0128 (19) / 12 / 12 / 12 / 12 / 12 / 12 / 12 / 1 |

3

| 비교과 프로그램 정보                                                 |           |                                          |      |                                          |                        |      |  |  |
|-------------------------------------------------------------|-----------|------------------------------------------|------|------------------------------------------|------------------------|------|--|--|
| 프로그램명 학습역량 강화 비교과프로그램                                       |           |                                          |      |                                          |                        |      |  |  |
| 개요 학생들의 학습역량을 강화하기 위한 온라인 콘텐츠를 수강하는 비교과프로그램입니다.             |           |                                          |      |                                          |                        |      |  |  |
| 구분                                                          | 학습역량강화    | > (H)학생행복프로그램                            | 형태   |                                          | 비교과 (비학점)              |      |  |  |
| 신청대상                                                        | 전체학생 / 전  | 체학년 / 전체성별 / 전체학과                        |      |                                          |                        |      |  |  |
| 운영자/기관                                                      | 황보미 / 교무; | 처                                        | 연락   | 박처                                       | 053-850-5543           |      |  |  |
| 참여자수                                                        | 3명        |                                          | 이수   | 자수                                       | 3명                     |      |  |  |
| 만족도(평점)                                                     | 0점        |                                          | 소요예산 |                                          | 0원                     |      |  |  |
|                                                             |           | 프로그램                                     | 상세정보 |                                          |                        |      |  |  |
| 주제명                                                         |           | 신청기간                                     |      |                                          | 운영기간                   | 마일리지 |  |  |
| 주제없음                                                        |           | 2021,02,08, 00:15 ~ 2021,02,25,<br>10:00 |      | 2021,02,26, 08:00 ~ 2021,02,26,<br>22:00 |                        | 4점   |  |  |
|                                                             |           | 핵심역                                      | 량지수  |                                          |                        |      |  |  |
| 역량                                                          |           |                                          | 교육   | 목표                                       |                        | 지수   |  |  |
| 봉사 타인과 공동체의 어려움에 공감하고 봉사를 실천할 수 있는 역량을 함양할 수 있다.            |           |                                          |      |                                          | 할 수 있는 역량을 함양할 수 있다. 1 |      |  |  |
| 스스로의 행동에 대한 동기를 명확히 하고, 목표 설정 및 계획을 수립 · 실천 · 보완할 수 있<br>자율 |           |                                          |      |                                          |                        | 30%  |  |  |
| 🖨 인쇄 🛃 다운로드                                                 |           |                                          |      |                                          |                        | 닫기   |  |  |

#### 🔘 프로그램 마감

① CQI보고서 작성 시 프로그램에 대한 각 영역으로 나누어 보고서를 작성합니다.

② CQI보고서 작성 후 마감 승인 요청을 한 후 승인 검토 과정을 진행합니다.

③ 관리부서의 마감 승인이 이루어지면 최종적으로 마감보고서를 다운로드 받을 수 있습니다.

## LMS 활용하기 > 시스템-LMS 연동(1)

![](_page_23_Picture_1.jpeg)

|                                         | 프로그램 추가 -               | 정보입력          |               |                                                                                        |                                                                  |                                        |                  |          |          |          | 3 | 5 |
|-----------------------------------------|-------------------------|---------------|---------------|----------------------------------------------------------------------------------------|------------------------------------------------------------------|----------------------------------------|------------------|----------|----------|----------|---|---|
|                                         |                         | 근거요약:         |               |                                                                                        |                                                                  |                                        |                  |          |          |          |   | * |
|                                         |                         | "프로           | 그램 개설근거"어     | 대하여 요약형                                                                                | 하여 입력하여 주                                                        | -십시오.                                  |                  |          |          |          |   |   |
|                                         |                         | 증빙파일: 🧘       | 파일선택          |                                                                                        |                                                                  | 업로드릴                                   | 할 파일을 선택         | ң(다중선택가용 | 능)하면 업로드 | 드가 시작됩니다 |   |   |
|                                         | 게시판설정                   |               |               |                                                                                        |                                                                  |                                        |                  |          |          |          |   |   |
|                                         | 💽 공지사항                  |               | 💽 활동게시        | 판                                                                                      | <b>S</b>                                                         | l에시판                                   | 1                | ☑ 팀홈     | 발동방(LMS) | )        |   |   |
|                                         |                         |               |               | 개인 @ 4점<br><b>학습역량</b>                                                                 | 2시간/1회<br><b>강화 비교고</b>                                          | 과프로그림                                  | Щ                | 51 HITS  |          |          |   |   |
|                                         | NO IN                   | /AGE          |               | <ul> <li>♡ 모집대상</li> <li>□ 학년/성별</li> <li>血 소속학과</li> </ul>                            | 전체학생<br>전체학년 / 전체상<br>전체학과                                       | 별                                      |                  |          |          |          |   |   |
| <b>교무처</b> (।<br>학습역량강                  | )<br>'화> (H)학생행복프로그     | 갬             |               | <ul> <li>(1) 4점</li> <li>(1) 2021.02</li> <li>(1) 3명 / 10</li> <li>(1) 신청완료</li> </ul> | <b>학습역량 강화 비</b><br>2,26(금) 08:00 ~<br>10명 (최대 100명 <sup>3</sup> | <b>교과프로그램</b><br>2021,02,26(금<br>접수가능) | <b>3</b> ) 22:00 |          |          |          |   |   |
| <ul><li>■ 12345</li><li>♀ 온라인</li></ul> | o@daegu,ac,kr<br>LMS 수강 | 6 053-850-554 | 43            |                                                                                        |                                                                  |                                        |                  |          |          |          |   |   |
| 11                                      |                         |               |               |                                                                                        |                                                                  |                                        |                  |          |          |          |   |   |
|                                         |                         |               | ~ 더보기         | 신청기                                                                                    | 능한 일정이 없                                                         | 습니다.                                   | ☆ 0              | 공유하기     |          |          |   |   |
| Ξ                                       | 로그램 개요                  | 공지시           | <b>0</b><br>항 | 할                                                                                      | 동게시판                                                             | 0                                      | 팀활동              |          |          |          |   |   |
|                                         |                         |               |               |                                                                                        |                                                                  |                                        |                  |          |          |          |   |   |

#### 🔎 시스템-LMS 연동

11

① 프로그램 기본정보 입력단계에서 LMS를 활용할 때는 팀활동방(LMS)를 체크하여 프로그램을 개설 합니다.

② 프로그램 개설 완료 후, 학생 프로그램 신청화면에서 하단에 팀활동방 메뉴 클릭합니다.

## LMS 활용하기 > 시스템-LMS 연동(2)

![](_page_24_Picture_1.jpeg)

## 🔎 시스템-LMS 연동

① 비교과통합시스템과 자동 로그인 연동되어 해당 비교과프로그램의 LMS페이지로 이동합니다.

## LMS 활용하기 > 강의 소개 남기기

![](_page_25_Picture_1.jpeg)

| <b>f</b> | 학습역량 강화 비교과프로그램                                                 |                                 |                                                      | 황보미                      |       | ∎ ♦           |               |   | 로그아웃     |
|----------|-----------------------------------------------------------------|---------------------------------|------------------------------------------------------|--------------------------|-------|---------------|---------------|---|----------|
| 8a       |                                                                 |                                 |                                                      |                          |       |               |               |   |          |
| M        | 최고 🖂 🖂 🖾 🖾                                                      |                                 |                                                      |                          |       |               |               |   |          |
|          |                                                                 |                                 |                                                      |                          |       |               |               | 2 |          |
| ዮ        | 강의실 홈 - 1                                                       |                                 |                                                      |                          |       |               |               |   | ਦਹ       |
|          | <b>성적/출석관리 ▲</b> <ul> <li>· 학습미력현황</li> <li>· 온라인출석부</li> </ul> | 강의 개요                           |                                                      |                          |       |               |               |   |          |
| U        | • 오프라인츌석부<br>• 성적부<br>• 평가비율관리                                  | 강의 개요<br>학생들의 학습역량을 향상하기위한      | 한 비교과프로그램                                            |                          | 강의 7  | <sup>⊮≘</sup> |               |   |          |
|          | 수강생 알림 ▾<br>기타 관리 ▾                                             | Q&A           과목공지         질의응답 |                                                      |                          | *     |               |               |   |          |
|          | 학습활동                                                            |                                 |                                                      |                          | 공지    | 사학            | Q&A<br>강좌 0&A |   |          |
|          | <ul> <li>개요</li> <li>주가</li> <li>기계</li> <li>조가</li> </ul>      | 주제 별 학습 활동                      |                                                      |                          |       | 181           | 84 Q&A        |   |          |
|          | · 파세     · 파일       · 파일     · 추가                               | 1                               |                                                      |                          |       |               |               |   |          |
|          | ● 동영상 추가       더보기 -                                            | 3 강의 개요 의 요약                    |                                                      |                          |       |               |               |   | ▶ 모두 펼치기 |
|          |                                                                 | ଖ୍ୟଷ୍ପ                          |                                                      | ≥ 기본 영역명 사용              | [주 0] |               |               |   |          |
|          |                                                                 | 도약 ①                            | [문] 신·· B / 스<br>학생 여러분 안생하세요.<br>한 학기 등안 즐거운 학습이 되길 | .▼ \$/* [Ⅲ Ⅲ]<br>₩थ्वेपस | d 22  | 3             |               |   |          |
|          |                                                                 |                                 |                                                      |                          |       |               |               |   |          |

#### 🔎 강의 소개 남기기

① '강의 개요'란에 강의를 소개하는 글, 또는 강의에 있어 중요한 사항을 눈에 잘 띄게 할 수 있습니다.

- ② 강의실 오른쪽의 '편집' 버튼을 누른 다음, 아래의 톱니바퀴 버튼을 클릭합니다.
- ③ 소개글을 작성하고 저장 버튼을 눌러주세요.

![](_page_26_Picture_0.jpeg)

## LMS 활용하기 > 주제별 학습활동 추가하기

| Ŵ      |                                                                                                    |                                                                                                    |
|--------|----------------------------------------------------------------------------------------------------|----------------------------------------------------------------------------------------------------|
| ጵ      | 강의실 홈 💦 🗸                                                                                                    | 편집                                                                                                    |
| 2<br>E | <b>성적/출석관리 ▲</b> <ul> <li>· 학습이력현황</li> <li>· 온라인출석부</li> <li>· 오프라인출석부</li> <li>· 성적부</li> <li>· 평가비율관리</li> </ul> | 강의 개요<br>강의 개요<br>학생들의 학습역량을 향상하기위한 비교과프로그램                                                                  |
|        | 수강생 알림 ▾<br>기타 관리 ▾                                                                                                 | Q&A           과목공지         절의응답                                                                              |
|        | 학습활동 - 1                                                                                                    |                                                                                                    |
|        | <ul> <li>2 개요</li> <li>추가</li> <li>3</li> <li>3</li> <li>조영상</li> <li>추가</li> <li>4</li> </ul>                      | 주제 별 학습 활동       전체 ▼         1       ●         1주차 동영상 사학을 완료한 경우에만 이수로 처리됩니다.       ●                      |
|        |                                                                                                    | ◆ ● 세바시 2021-02-08 00:00:00 ~ 2021-02-18 23:53:59 (지각: 2021-02-25 23:53:59), 21:48 ♥▼<br>+ 자료 및 활동 추가<br>+ - |

#### 🔎 주제별 학습활동 추가하기

① 주제별 학습활동 영역에 표시할 내용을 작성합니다.

② 강의실 오른쪽의 '편집' 버튼을 누른 다음, 아래의 톱니바퀴 버튼을 클릭합니다.

③ 각 차시별 소개글 작성하거나 + / - 를 눌러 차시 추가 및 삭제가 가능합니다.

## LMS 활용하기 > 동영상 콘텐츠 등록(1)

![](_page_27_Picture_1.jpeg)

![](_page_27_Picture_2.jpeg)

#### O

#### 동영상 콘텐츠 등록

영상 등록은 1) 동영상을 서버에 등록하고 2) 영상 포맷을 자동 변환하는 과정을 거칩니다. 한 번 서버에 등록한 영상은 다시 등록하지 않아도 재사용이 가능하고, 영상 포맷에 관계 없이 어느 기기 (PC/태블릿/스마트폰)에서나 시청할 수 있습니다.

① 주제별 학습활동 영역에 있는 [자료 및 활동 추가] 클릭하면 자료/활동 선택 창이 나타납니다.
 ② 강의자료-동영상을 선택합니다.

![](_page_28_Picture_0.jpeg)

![](_page_28_Picture_1.jpeg)

#### 🔎 🛛 동영상 콘텐츠 등록

- ① 영상의 제목을 작성해 주세요.
- ② '동영상 업로드' 버튼을 눌러주세요.
- ③ '파일추가'를 눌러 영상을 선택하고, '전체업로드'를 눌러 업로드를 진행합니다.
- \* 영상이 서버에 등록되는 진행단계가 막대로 표시됩니다.
- \* 동영상 1개당 업로드 용량 제한은 4GB

## LMS 활용하기 > 동영상 콘텐츠 등록(3)

![](_page_29_Picture_1.jpeg)

| 올린 동영상 (1) \$       VD 검색       결         등록순 • ▲ 제국순 ▲ 재생시간순 ▲ 조회수 순       ▲ 로보산 대로         ● 22.cbs 15min_LeeHoonhee_naver.mp4       ● 표정사간 : 1700         201-02-26 08:43       ● 제생시간 : 1700         전문 전덕       2         전문 전덕       2         전문 전덕       2         전 전달       2         전 전달       2         전 전달       2         전 전달       2         전 전달       2         전 전달       2         전 전달       2         전 전달       2         전 전달       2         전 전달       2         전 전달       2         1       2         1       2         1       2         1       2         1       2         1       2         1       2         1       2         1       2         1       2         1       2         1       2         1       2         1       2         1       2         1       2         1       2     <                                                                                                    | $\times$    |                                                                                        |                                                                           |       |        |      |            |                                      | 벽                       | 동영상 선택                 |
|----------------------------------------------------------------------------------------------------|-------------|----------------------------------------------------------------------------------------|---------------------------------------------------------------------------|-------|--------|------|------------|--------------------------------------|-------------------------|------------------------|
| 등록순 • ▲ 제목소 ▲ 제생시간순 ▲ 조회수 순       ▲ 동양상 업목         ● 재생시간 : 17:20       ● 재생시간 : 17:20         201-02-26 03:43       ● 재생시간 : 17:20         전       ● 재생시간 : 17:20         전       ● 재생시간 : 17:20         1       ● 재생시간 : 17:20         1       ● 제생시간 : 17:20         1       ● 제생시간 : 17:20         1       ● 제생시간 : 17:20         1       ● 제생시간 : 17:20         1       ● 제생시간 : 17:20         1       ● 제생시간 : 17:20         1       ● 제생시간 : 17:20         1       ● 제생시간 : 17:20         1       ● 제생시간 : 17:20         1       ● 제 10 10                                                                                                    | 색           | 2                                                                                      | VOD 검색                                                                    |       |        |      |            |                                      | 경상 (1) 💈                | 올린 동영                  |
| 922.cbs15min_LeeHoonhee_naver.mp4       요 조화수: 0         요리       요 채성시간: 17:20         전문로드       2         전문로드       2         동영상 변환증입니다.       2         20:34%       동영상 정보         월2: cbs15min_LeeHoonhee_naver.mp4       0         전문로드       0         전문로드       0         중영상 변환증입니다.       8         20:34%       동영상 정보         20:102-28 08:43       8         종대 변환증입니다.       2         20:102-28 08:43       8         종대 변환증입니다.       2         20:102-28 08:43       8         종대 전망       1         양 전망       1         종명 전망       1         종명 전망       1         요 전망       1         종명 전망       1         종명 전망       1         종명 전망       1         종명 전망       1         종명 전망       1         요 전망       1         요 전망       1         요 전망       1         요 전망       1         요 전망       1         요 전망       1         요 진망       1         요 진망                                                                                                    | 로드          | <u>★</u> 동영상 업:                                                                        |                                                                           |       |        |      | 회수 순       | 재생시간순 조                              | 제목순                     | 등록순 ▼                  |
| 동영상 선택       2         전로로       0건         동영상 변환중입니다.       동영상 정보         20.34%       동영상 정보         월본파일명       월오마[월만(1000000000000000000000000000000000000                                                                                                    | 0           | ▲ 조회수 :0<br>④ 재생시간 :17:2                                                               |                                                                           |       |        | o4   | ee_naver.m | n <b>s 15min_LeeHoon</b><br>16 03:43 | <b>922_0</b><br>2021-0; |                        |
| 다운로드         이전         동영상           동영상 변환중입니다.         동영상 정보         월본파일명         922 cbs15min LeeHoonhee_nax         922 cbs15min LeeHoonhee_nax         922 cbs15min LeeHo                                                                                                    |             | 2                                                                                      |                                                                           |       |        |      |            |                                      | 벽                       | 동영상 선택                 |
| 동영상 변환중입니다.<br>20.34%<br>원본파일명<br><u>302 cbs15min LeeHoonhee nav</u><br>입로드한 시간<br>2021-02-26 03:43<br>등록자 활보미 (48117)<br>변환상태 진행중                                                                                                    | 상 선택        | 이전 동영-                                                                                 |                                                                           |       |        |      |            |                                      |                         | 다운로드                   |
| ◆ 진도 관리                                                                                                    | <u>wer.</u> | 정보<br><u>s15min_LeeHoonhee_na</u><br>한 <b>시간</b><br>2-26 03:43<br>황보미 (48117)<br>해 진행중 | 동영상 정<br>원본파일명<br><u>922.cbs15</u><br>업로드한 /<br>2021-02-21<br>등록자<br>변환상태 |       |        |      |            |                                      | 환중입니다.<br>4%            | 동영상 변환<br>20.34%       |
|                                                                                                    |             |                                                                                        |                                                                           |       |        |      |            |                                      | E 관리                    | <ul><li>▼ 진도</li></ul> |
| 진도체크 예 ~                                                                                                    |             |                                                                                        |                                                                           | ~     |        |      | 예          | 진도 체크                                |                         |                        |
| 시작 일시 2021 	 2월 	 26 	 09 	 00 	 2월 28 	 26 	 09 	 00 	 28 	 28 	 28 	 28 	 28 	 28 	 28                                                                                                    |             |                                                                                        | )) 🗸 🛗 🔽 활성화                                                              | 9 • ( | 26 🗸 🕻 | 2월 🖌 | 2021 🗸     | 시작 일시                                |                         |                        |
| 종료 일시 2021 ♥ 2월 ♥ 28 ♥ 23 ♥ 59 ♥ > □ 23 ♥ 39 ♥ □ 23 ♥ □ 23 ♥ 0 0 0 0 0 0 0 0 0 0 0 0 0 0 0 0 0 0 |             |                                                                                        | 59 🔻 🛗 🗹 활성화                                                              | 3 🖌 🛛 | 28 🖌 2 | 2월 🗸 | 2021 🗸     | 종료 일시                                |                         |                        |
| 열람 제한 🕐 열람 🗸                                                                                                    |             |                                                                                        |                                                                           | ~     |        |      | 열람         | 열람 제한 🕐                              |                         |                        |

#### 🔎 동영상 콘텐츠 등록

① 서버에 등록한 영상을 클릭합니다.

② 기다리지않고 '동영상 선택' 버튼을 눌러 창을 닫아도 자동으로 영상 변환이 진행됩니다.

③ 영상 시청의 기준이 되는 인정기간을 지정하고 저장 버튼을 클릭합니다.

\* 시작일시/ 종료일시는 비교과통합관리시스템에서 프로그램 운영기간으로 설정해놓은 정보를 그대로 가져옵니다.

## LMS 활용하기 > URL 링크 등록

![](_page_30_Picture_1.jpeg)

|   | 주제 별 학습 활동                                                                             | 전체 🗸  |
|---|----------------------------------------------------------------------------------------|-------|
|   | 1<br>1주차 동영상 시청을 완료한 경우에만 이수로 처리됩니다.                                                   | ٩     |
|   | 💠 🕟 세바시 2021-02-08 00:00:00 ~ 2021-02-18 23:53:59 (지각: 2021-02-25 23:55:59), 21:48 🐡 - |       |
|   |                                                                                        | 활동 추가 |
|   | ▼ 기본                                                                                   |       |
|   | 제목*                                                                                    |       |
| 3 | URL 입력*<br>외부 링크 가져오기                                                                  |       |
| 4 | 4주차 [12월22일 - 12월28일]<br><br><br>창고 기사                                                 |       |

![](_page_30_Figure_3.jpeg)

29

## LMS 활용하기 > 동영상 진도현황 확인

7

신학생

![](_page_31_Picture_1.jpeg)

100%

100%

100%

100%

100%

100%

100%

| 양학생 | 방 학생의 진 | 도       |           |              |          |       |
|-----|---------|---------|-----------|--------------|----------|-------|
|     |         |         |           |              |          | 전체    |
|     | 학번      | costu12 |           |              |          |       |
|     | 이름      | 양학생     |           |              |          |       |
|     | 휴대 전화   |         |           |              |          |       |
|     |         |         |           |              |          |       |
|     |         |         |           |              |          |       |
| _   |         |         |           |              |          |       |
| 주   |         | 강의 자료   | 콘텐츠<br>길이 | 출석인정<br>요구시간 | 총 학습시간 🕐 | 진도율 ⑦ |

#### 🔎 동영상 진도현황 확인

- ① 왼쪽 메뉴 중 '성적/출석관리' '학습진도현황'을 클릭합니다.
- ② 주차별 탑재된 각각 동영상별 영상 길이 대비 학습자가 신청한 비율을 다음과 같이 표시합니다.
   개별 학습자의 진도현황을 보기 위해 이름을 클릭합니다.
- ③ 개별 학습자의 진도현황에서는 '상세보기 ' 를 눌러 영상별 시청한 진도율과 함께, 영상을 시청한 횟 수와 시청한 날짜/시각, 이용한 기기 정보를 확인할 수 있습니다.
- \* 학생별 계산된 진도현황을 엑셀로 다운받아, 학생들의 비교과프로그램 이수처리에 활용합니다.
- \* 진도현황 비교과 통합시스템 이수처리와 자동 연동 미지원

![](_page_32_Picture_1.jpeg)

![](_page_32_Picture_2.jpeg)

|                   |            | 8a | 강의실 홈                               |
|-------------------|------------|----|-------------------------------------|
|                   |            | H  | 강의정보 ▾<br>성적/출석관리 ▾                 |
| 3                 |            |    | <b>수강생 알림 ▲</b><br>・ <u>메시지 보내기</u> |
| Riith 🙎 📃 🦨 🔛 🏭   | 로그아웃       | ጵ  | • 이메일 보내기<br>• SMS 보내기              |
| 메시지 🌣             |            | 8a | 기타 관리 ▼<br>학생화면                     |
| 진교수<br>안녕하세요 교수님, | 2017-12-18 |    | 메시지                                 |
|                   |            |    |                                     |

🔎 메시지 보내기

강의실 내 '메시지 보내기'를 이용하여 학기 중 전체 수강생에게 공지를 보내거나, 특정 학생과의 면담 등 상호작용을 하실 수 있습니다

① 왼쪽 메뉴 '수강생 알림'의 '메시지 보내기'를 클릭하고,

② 메시지를 받을 사람을 선택한 다음 작성한 메시지를 전송합니다.

③ 받은 메시지는 페이지 오른쪽 상단에서 확인하실 수 있고, 이후에도 페이지 가장 왼쪽의 탭에서 '메 시지(쪽지)'를 클릭해서 다시 확인하실 수 있습니다.